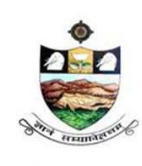

SRI VENKATESWARA UNIVERSITY, TIRUPATI Admission into 6 year B.Tech - M.Tech dual Degree programme in SV University College of Engineering, Tirupati.

NAAC 'A' Grade

www.svudoa.in.

Phone: 0877-2248589, 2289346

# CONTENT

| S.,NO | ITEM                                              | PAGE NO |
|-------|---------------------------------------------------|---------|
| 1     | Steps to fill SVUEET-2015 Online Application Form | 2-19    |
| 2     | Online Payment                                    | 20-26   |
| 3     | How to Print Application                          | 27      |
| 4     | Important Note                                    | 28      |
| 5     | Preview of print filled application.              | 29      |
| 6     | Contact us                                        | 30      |

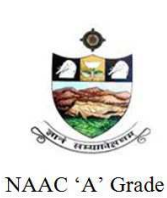

SRI VENKATESWARA UNIVERSITY, TIRUPATI Admission into 6 year B.Tech - M.Tech dual Degree programme in SV University College of Engineering, Tirupati.

www.svudoa.in.

Phone: 0877-2248589, 2289346

### Steps to be followed in filling SVUEET 2015 ONLINE APPLICATION FORM

### **Online Application form filling process**:

- 1. The Online application for SVUEET 2015 is available at website http://www.svudoa.in
- 2. To fill online application, you should have the following with you
  - 2.1. Mobile Phone
  - 2.2. SVUEET 2015 Information Brochure and Guidelines
  - 2.3. Your documents pertaining to your personal details and academic records
  - 2.4. Scanned Passport Photo and Signature
- 3. Open the website <u>http://www.svudoa.in</u> from browser like Internet Explorer / Mozilla/Firefox/ Google Chrome
- Click the button In the home page SVUEET 2015 and in the next screen click on <u>Click here to apply for SVUEET-2015 Entrance Test</u>. Link for apply
- 5. After clicking the required button, you will get a detailed menu options screen
- 6. After reading the Guidelines, Click on Online Registration button in the left menu
- 7. On filling the Qualifying examination along with the details of Medium of Study, First Language, Second Language, and next it will display the eligible tests in the box, now select the test. Next select inter subjects in Subject 1, Subject 2, and Subject 3. Then it will display the list of eligible courses.
- 8. Then proceed to fill the Name of the Candidate and other personal details with present address and Date of Birth. Please fill the details as per SSC or equivalent certificate
- 9. While entering the personal details, please give correct MOBILE number and Email address, because all the correspondence from Admission authority (SVUEET) will be made to Mobile and Email only, No Postal Correspondence will be made under any circumstances
- 10. After completion of registration details entry, your mobile will receive SMS of a security code, please type the security code in the box provided in the **registration form** and immediately your screen will display a message "**verified**" in green colour
- 11. Then click "**Register & Proceed**" for filling the application with all academic and other details along with scanned Passport photo and scanned signature (signed on white paper only)

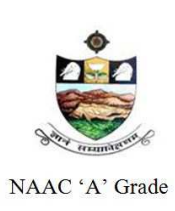

SRI VENKATESWARA UNIVERSITY, TIRUPATI Admission into 6 year B.Tech - M.Tech dual Degree programme in SV University College of Engineering, Tirupati.

### www.svudoa.in.

Phone: 0877-2248589, 2289346

12. Fill the entire academic, Study, Reservation and other personal details and submit the application. Select the terms and conditions box, click the preview button. Now it displays the application preview. There it gives two buttons one for **Back-Edit** – for editing any mistakes, **Save and print** for continuing applying the application. Now it generates the Acknowledgement slip, Take the printout this print and pay the test fee by online using SBI Collect. After payment of fee in bank, After 24 hours, you will get a mail with all the details submitted by online as a PDF file. You have to take a printout of the same and retain the same until completion of admission

### **Fee Paying Process**

Click on **Online Payment** Button from left side navigation panel. For online payment or Challan payment. Now Click on the Online Payment through SBI Collect Button. Read the instruction and Click check box to proceed payment and click the **proceed** button

- 13. After completing the fee payment process, your mobile will receive a message "Your Application is submitted successfully with Appling: xxxxx with Payment Ref.Id: xxxxxxx". Take The print out of your application after 24 hours.
- 14. If you want to pay by Challan, you have to take a printed copy of the Challan and pay the application fee at any branch of **SBI**. After payment of **Challan**, the applicant has to wait for **one** working day for getting your application successfully registered, After which you will receive application to your registered email After 24hours
- 15. If you select the **online payment** and after successful payment is done using **Debit/Credit** card / net banking process. You will get an **SMS** to your registered mobile number and also get an **e-mail** to registered email-id with complete application details as **PDF** file after 24hours
- 16. Please do not send the printed copy of application to the DOA. You preserve it until your admission process is completed

You can get a printed copy of registered application at any time using your Application No as User IDand Date of Birth (DDMMYYYY) as passwordusing "Print Application" option. This option is onlyforthecandidateswhopaidthefee.

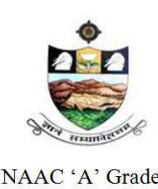

SRI VENKATESWARA UNIVERSITY, TIRUPATI

Admission into 6 year B.Tech - M.Tech dual Degree programme in SV University College of Engineering, Tirupati.

NAAC 'A' Grade

www.svudoa.in.

Phone: 0877-2248589, 2289346

Before filling the SVUEET 2015 Online Application form keeps the following mandatory details

ready to fill in the appropriate fields

| S.No | Details Required                                                                                                    | Document to be referred                                                                                                    |
|------|----------------------------------------------------------------------------------------------------|----------------------------------------------------------------------------------------------------|
| 1    | Credit or Debit card / Net banking login details<br>(If payment is being made through<br>Credit/Debit card by online)<br>( if not online payment, fee can pay later by<br>using SBI generated challan) | Credit Card / Debit Card/ SBI-Collect                                                                                                    |
| 2    | Qualifying Examination : Month & Year of<br>Passed, Percentage of Marks Scored<br>or<br>Qualifying Examination : Month & Year of<br>Appearing, Hall Ticket No.                                         | Marks Memo of the exam passed<br>or<br>Hall ticket of the examination appearing                                                                                                    |
| 3    | Date of Birth                                                                                                    | Birth Certificate / SSC or Equivalent Document                                                                                                    |
| 4    | SSC/ X Std : Month & Year of Passed, HTNO                                                                                                    | SSC / X Std Marks Memo                                                                                                    |
| 5    | Local Status (SVU or Outside SVU Area)<br>certificate for past 7 years<br>(i.e. from 2007 to 2015)                                                                                                    | Study Certificate from 6 <sup>th</sup> to Inter<br>or<br>Certificate issued by MRO with District of living                                                                                             |
| 6    | Income of Parents (Income Less than 1 Lakh,<br>Income Between 1 Lakh to 2 Lakhs, Income<br>More than 2 Lakhs)                                                                                          | Income Certificate issued by MRO or competent<br>authority – issued in 2015<br>For Above 2 Lakhs Certificate is not required                                                                           |
| 7    | Category Certificate (SC / ST /BC Etc.)                                                                                                    | The certificate issued by MRO or competent authority                                                                                                    |
| 8    | Special Category (NCC, PH, Sports, CAP etc)                                                                                                    | The certificate issued by competent authority                                                                                                    |
| 9    | Aadhar Card Number if available                                                                                                    | Aadhar Card Issued by Govt. of India                                                                                                    |
| 10   | Scanned Passport Photo and Signature                                                                                                    | Scanned copy of the Photo and Signature (signed<br>on white paper only) Each Image is not more<br>than 150 KB in size.                                                                                 |
| 11   | Details of Degree – Studied if any                                                                                                    | Pass / Marks memo Certificate awarded by the university / institution                                                                                                    |
| 12   | Mobile No & Email ID<br>Note : <i>All the correspondence is done to Mobile</i><br><i>SMS / Email only</i>                                                                                              | Valid Working <b>Mobile</b> Number and<br>Valid Active <b>Email ID</b><br>Note : <i>Mobile should be accompanied with the</i><br><i>applicant while filling the application by on-</i><br><i>line.</i> |

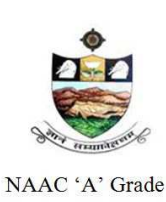

SRI VENKATESWARA UNIVERSITY, TIRUPATI Admission into 6 year B.Tech - M.Tech dual Degree programme in SV University College of Engineering, Tirupati.

www.svudoa.in.

Phone: 0877-2248589, 2289346

### **GUIDELINES TO FILL THE APPLICATION FOR SVUEET – 2015**

- The online application form will be available on the websites <u>http://www.svudoa.in</u> from 20.04.2015.
   Note: Candidates are advised to take a printout of the prospectus / instructions to fill the application form from the above websites before proceeding to fill the Application form
- The online application form can be filled through any computer with internet connection (home/internet café/net center). After going through the prospectus by keeping all the Certificates, soft copies of Scanned Photo and Scanned Signature.
- 3. The payment of registration and processing fee (Rs.1000/- + Bank commission per test) should be made either by SBI generated Challan or by online payment gateway (like credit / debit card/ Net banking). Bank Charges applicable as per the payment option selected by you.
- 4. e-Challan is generated after submitting the personal details through **Online payment** Link (Sample Screen is shown below)
- 5. The fee paid by the applicant is non-refundable
- 6. The system generated **Application number** is displayed for future reference
- 7. If candidate is unable to view PDF document Adobe Reader (for PDF files) may be downloaded
- 8. IMPORTANT DATES

| : 20-04-2015 onwards |
|----------------------|
| : 20-04-2015         |
| : 13-05-2015         |
| : 15-05-2015         |
| : 23-05-2015         |
|                      |

9. Steps to be followed in filling ONLINE application form

#### 1. Click on SVUEET-2015 BUTTON for Application filling

In the home page as shown in the below page, Click on the SVUEET-2015 Button for filling the online application.

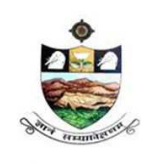

SRI VENKATESWARA UNIVERSITY, TIRUPATI Admission into 6 year B.Tech - M.Tech dual Degree programme in SV University College of Engineering, Tirupati.

NAAC 'A' Grade

Phone: 0877-2248589, 2289346

www.svudoa.in.

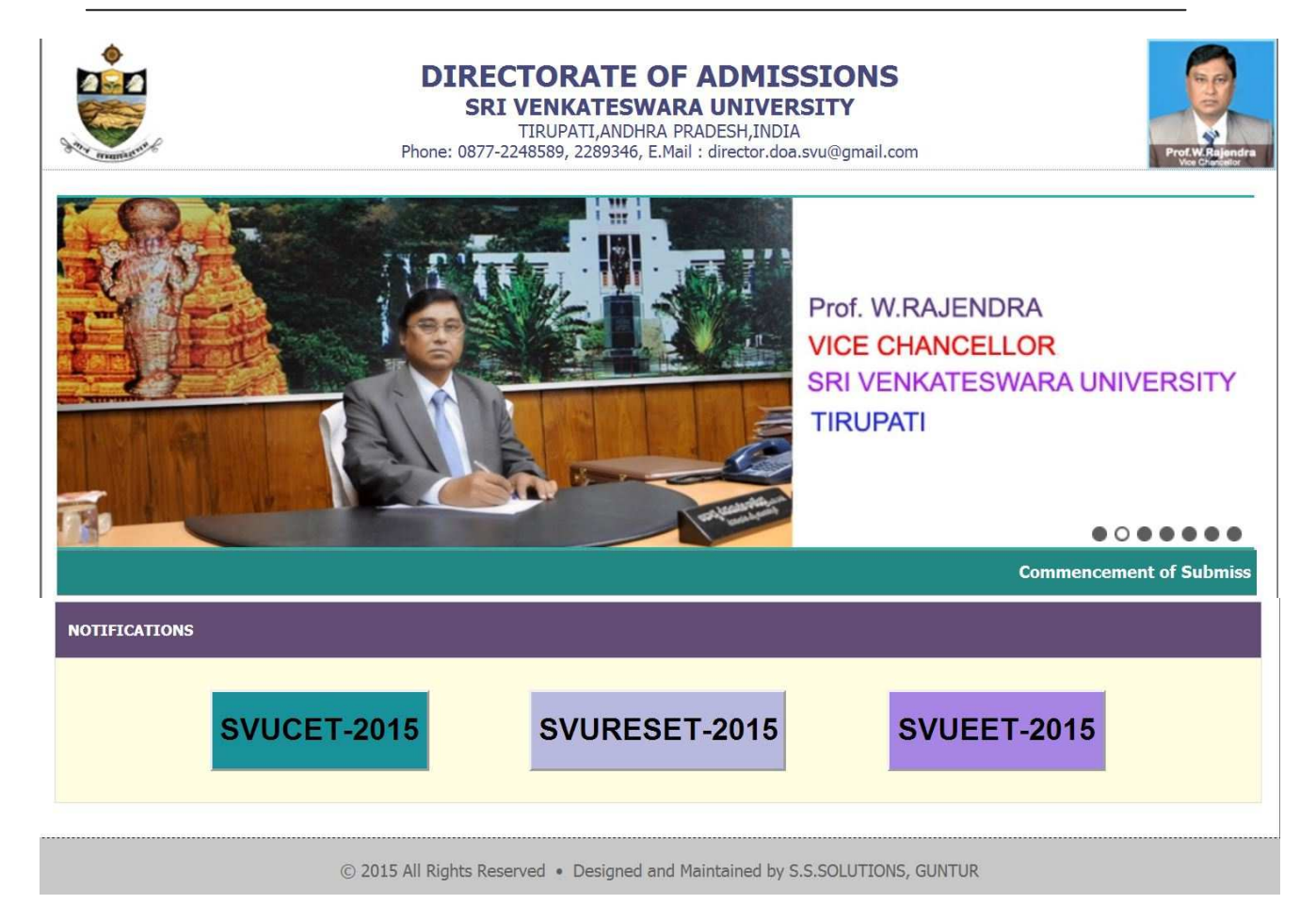

2. Here Click on the SVUEET – 2015 BUTTON.

Next it will display the screen as shown below, from the below page, click on the link

**<u>Click here to apply for SVUEET-2015 Entrance Test</u> Click on the link for continue.</u>** 

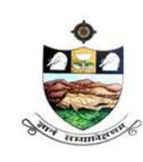

SRI VENKATESWARA UNIVERSITY, TIRUPATI Admission into 6 year B.Tech - M.Tech dual Degree programme in SV University College of Engineering, Tirupati.

NAAC 'A' Grade

www.svudoa.in.

Phone: 0877-2248589, 2289346

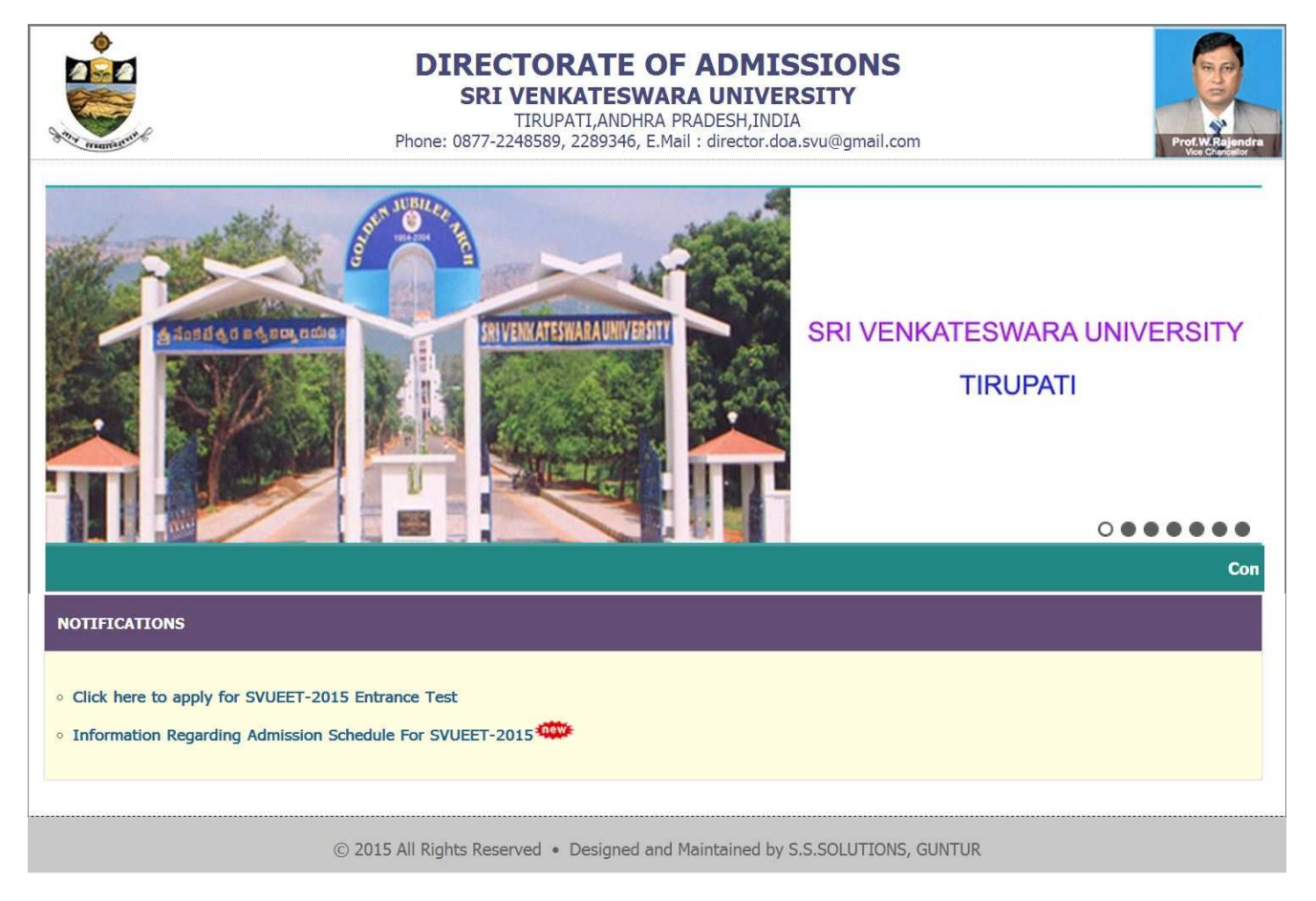

After click on the <u>Click here to apply for SVUEET-2015 Entrance Test</u> Link it will display the screen as shown below.

The above Registration link will display a form as shown below.

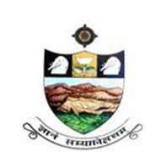

SRI VENKATESWARA UNIVERSITY, TIRUPATI Admission into 6 year B.Tech - M.Tech dual Degree programme in SV University College of Engineering, Tirupati.

NAAC 'A' Grade

<u>www.svudoa.in</u>.

Phone: 0877-2248589, 2289346

| Contraction of the second second seco | SVUEET-2015<br>Sri Venkateswara University Engineering Entrance Test<br>Conducted by Sri Venkateswara University, Tirupati<br>For Admission into Engineering Courses of SRI VENKATESWARA UNIVERSITY, Tirupati<br>For the Academic Year 2015-2016 |
|----------------------------------------------------------------------------------------------------|----------------------------------------------------------------------------------------------------|
| WELCOME                                                                                                    | TO SVUEET-2015                                                                                                    |
| Home Instructions                                                                                                    | Information  Information Regarding Admission Schedule For SVUEET-2015                                                                                                    |
| Admission Brochure                                                                                                    | Online Application is available from 20-April-2015                                                                                                    |
| Online Registration                                                                                                    | For Technical Problems Please Contact on following numbers                                                                                                    |
| Online Payment                                                                                                    | ▶ +91 8125111998, +91 9160666721                                                                                                    |
| Print Application                                                                                                    | For Complaints Regarding Filled in Paid Applications Email: director.doa.svu@gmail.com                                                                                                    |
| Download Hall Ticket                                                                                                    | ▶ On Working Days between 10 a.m to 6 p.m                                                                                                    |
| Results & Rank Cards                                                                                                    |                                                                                                    |
|                                                                                                    | For Clarification on regulations and eligibility rules contact                                                                                                    |
|                                                                                                    | ▶ 0891 - 2573441, 2706928                                                                                                    |
|                                                                                                    | ▶ on working days between 10.00 am to 06.00 pm                                                                                                    |
|                                                                                                    | Note : Internet Speed must be above 512 kbps. For Speed Test <u>ClickHere</u>                                                                                                    |
|                                                                                                    | Note: Recommended Browsers Internet Explorer 8 and above, Mozilla Firefox 10.0 and above.                                                                                                    |
|                                                                                                    |                                                                                                    |
|                                                                                                    | Terms & Conditions   Disclaimer   Privacy Policy   Cancellation & Refund Policy                                                                                                    |
|                                                                                                    | @ 2015 All Copy Rights Reserved                                                                                                    |

3. From this screen, candidates click on the **ONLINE REGISTRATION** button; it is available in screen left side menu. Next it will opens the another screen as shown below, this is called Challan Registration Form.

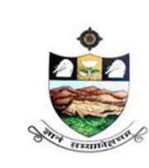

SRI VENKATESWARA UNIVERSITY, TIRUPATI Admission into 6 year B.Tech - M.Tech dual Degree programme in

SV University College of Engineering, Tirupati.

NAAC 'A' Grade

www.svudoa.in.

Phone: 0877-2248589, 2289346

|                      | Sri Venkateswara University<br>Conducted by Sri Venkates<br>For Admission into Engineering Courses of St<br>For the Academic | <b>-2015</b><br>Engineering Entrance Test<br>wara University, Tirupati<br>RI VENKATESWARA UNIVERSITY, Tirupati<br>Year 2015-2016 | Prof.W.Bajendra                       |
|----------------------|----------------------------------------------------------------------------------------------------|----------------------------------------------------------------------------------------------------|---------------------------------------|
|                      |                                                                                                    | WELCOME TO SVUEET-2015                                                                                                    | Vice Chancellor                       |
| Site Visitors : 15   |                                                                                                    | Online L                                                                                                    | Jsers : <b>4</b>                      |
| Home                 | Challa                                                                                                    | an Registration Form                                                                                                    |                                       |
| Instructions         |                                                                                                    |                                                                                                    |                                       |
| Admission Brochure   | Qualifying Examination :Select                                                                                               | Medium of Study                                                                                                    | Select                                |
|                      | · · · · · · · · · · · · · · · · · · ·                                                                                        | Selected Test's :                                                                                                    |                                       |
| Online Registration  |                                                                                                    | Second Language :Select *                                                                                                    |                                       |
| Online Payment       |                                                                                                    | Subject1 :Select                                                                                                    | · · · · · · · · · · · · · · · · · · · |
|                      |                                                                                                    | Subject2 :Select                                                                                                    | ·                                     |
| Print Application    |                                                                                                    | Subject3 :Select                                                                                                    |                                       |
| Download Hall Ticket | Eligible Courses :<br>Not-Eligible Courses :                                                                                 |                                                                                                    |                                       |
| Results & Rank Cards | If you are Unable to f                                                                                                    | ind your Subjects in above list, Please <u>Click Here</u>                                                                        |                                       |
|                      | Enter Details As per SSC / X std Records                                                                                     | Other Personal Details                                                                                                    |                                       |
|                      | Name :                                                                                                    | Mother's Name :                                                                                                    |                                       |
|                      | Surname :                                                                                                    | Gender :                                                                                                    | *                                     |
|                      | Father's /<br>Guardian's Name :                                                                                              | Marital Status :                                                                                                    | 37                                    |
|                      | Date of Birth :                                                                                                    | Religion :                                                                                                    | <b>•</b>                              |
|                      | Date Format(dd/MM/yyyy) eg. 27/07/1                                                                                          | 984 Reservation Category :                                                                                                    |                                       |
|                      | Address for Correspondence                                                                                                   |                                                                                                    |                                       |
|                      | House No :                                                                                                    | Village/Town:                                                                                                    |                                       |
|                      | Street :                                                                                                    | City :                                                                                                    |                                       |
|                      | District :                                                                                                    | State :                                                                                                    | -                                     |
|                      | Pin Code :                                                                                                    | Country :                                                                                                    | •                                     |
|                      |                                                                                                    |                                                                                                    |                                       |
|                      | Aadhaar Number :<br>(Optional)                                                                                               | Register & Proceed                                                                                                    |                                       |
|                      |                                                                                                    | Terms & Conditions   Disclaimer   Privacy Po                                                                                     | licy   Cancellation & Refund Poli     |

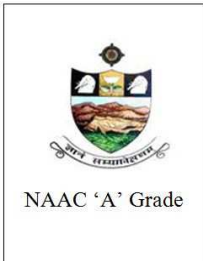

SRI VENKATESWARA UNIVERSITY, TIRUPATI

Admission into 6 year B.Tech - M.Tech dual Degree programme in SV University College of Engineering, Tirupati.

www.svudoa.in.

Phone: 0877-2248589, 2289346

4. Now the candidate has to enter first Qualifying examination particulars. Next medium of study, first language, second language all this particulars has to select based on as per qualifying examination. Next the candidates have to select test, which is display in the eligible list box. Next the candidates have to select their subjects in qualifying exam subjects in subject1, subject2 and subject3 list boxes.

After completing this process, the system displays the list of eligible courses under eligible course label.

| Qualifying Examination : 1-Intermediate / 10                                                                                                    | )+2 level MPC                                                     | Medium of Study English                                                                                                    |
|----------------------------------------------------------------------------------------------------|-------------------------------------------------------------------|----------------------------------------------------------------------------------------------------|
|                                                                                                    | Selected Test's :                                                 |                                                                                                    |
|                                                                                                    | 611-6 Year Integrated                                             | d Dual Degree Programmes (B.Tech + M.Tech)                                                                                 |
|                                                                                                    | Second Language :                                                 | Telugu                                                                                                    |
|                                                                                                    | Subject1 :                                                        | Chemistry -                                                                                                    |
|                                                                                                    | Subject2 :                                                        | Mathematics -                                                                                                    |
|                                                                                                    | Subject3 :                                                        | Physics                                                                                                    |
| Eligible Courses :<br>611-6 Year Integrated Dual Degree Progra<br>Science & Engineering (CSE) ; Electrical of<br>Engineering (ECE) ; Mechanical Engineer | ammes ( B.Tech + M.Te<br>& Electronics Engineerin<br>ing ( MECH ) | <b>ch ) :</b> <i>Civil Engineering ( Civil ) ; Computer</i><br>ng ( <i>EEE</i> ) ; <i>Electronics &amp; Communications</i> |
| Not-Eligible Courses :                                                                                                    |                                                                   |                                                                                                    |
| 611-6 Year Integrated Dual Degree Progra                                                                                                    | ammes ( B.Tech + M.Te                                             | ch): NIL                                                                                                    |
| If you are Unable t                                                                                                    | o find your Subjects in abov                                      | e list, Please <u>Click Here</u>                                                                                           |

As shown below system displays the screen.

If you are unable to find your Group subjects in the above, go to the link 'Click Here' as shown below

If you are Unable to find your Subjects in above list, Please Click Here

The above link will display a form as shown below

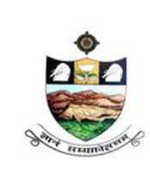

SRI VENKATESWARA UNIVERSITY, TIRUPATI

Admission into 6 year B.Tech - M.Tech dual Degree programme in SV University College of Engineering, Tirupati.

NAAC 'A' Grade

www.svudoa.in.

Phone: 0877-2248589, 2289346

| If You Are Unable to find your Subjects, Pleas | e Furnish the Following Details |
|------------------------------------------------|---------------------------------|
| Name :                                         |                                 |
| Email Id :                                     |                                 |
| Mobile :                                       |                                 |
| Qualifying Examination :                       |                                 |
| Group Subject1 :                               |                                 |
| Group Subject2 :                               |                                 |
| Group Subject3 :                               |                                 |
| First Language :                               |                                 |
| Second Language :                              |                                 |

This form allows you to *furnish your required Group subjects*. After submitting this form you have to wait for 24 hours, the Directorate of Admissions (the SVUEET) will check with your requested Group subjects and you will get an alert to your Mobile / email about status of your requested Group subjects If the SVUEET Office is willing to allow you, then you will get an alert to your Mobile / Email and then you can Register

5. Enter the Details as per SSC / X Records and fill up the Other Personal Details

| Name          | : ramarao    |                           |
|---------------|--------------|---------------------------|
|               |              | Mother's Name : prasanna  |
| Surname       | : ramdev     | Gender : Malo             |
| Father's      | 1            | Gender . Iviale           |
| Guardian's    | prasad       | Marital Status: Unmarried |
| Name          |              | Religion : Hindu          |
| Date of Birth | : 11/11/1990 | Reservation Category : OC |

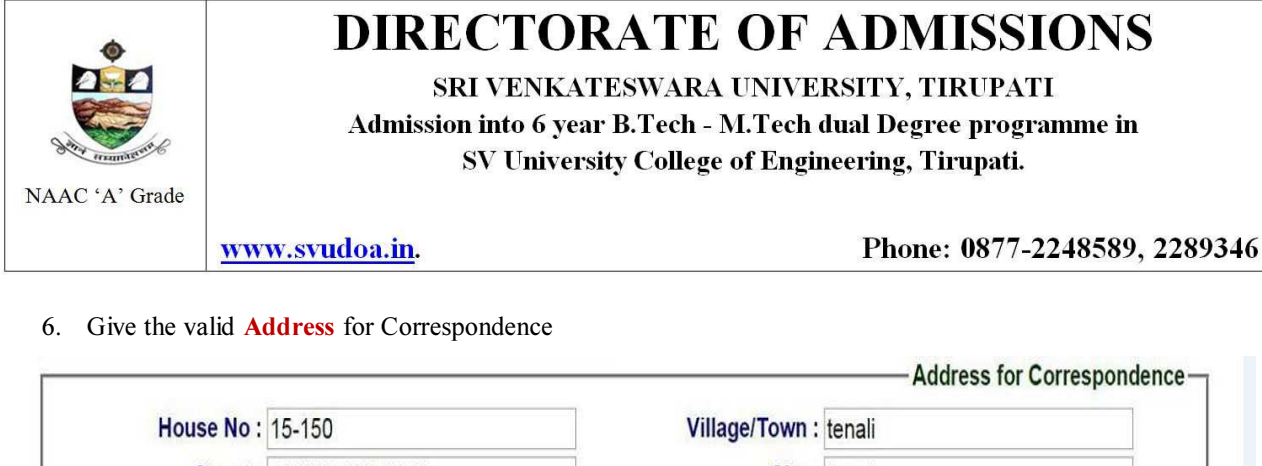

| The second second | or more that the test of the |              |                |   |
|-------------------|------------------------------|--------------|----------------|---|
| District :        | guntur                       | State :      | Andhra Pradesh | , |
| Pin Code :        | 522201                       | Country :    | India          | , |
| Email Id :        | kvsubbaraocse@gmail.com      | Mobile :+ 91 | 9966361989     |   |

You have to enter that code here and if it is valid it will display as 'Verified' as shown below.

| Then | only | you | can | proceed | for | filling | application | form |
|------|------|-----|-----|---------|-----|---------|-------------|------|
|------|------|-----|-----|---------|-----|---------|-------------|------|

(Optional)

| Aadhaar Number : |            |                    |   |          |
|------------------|------------|--------------------|---|----------|
|                  | (Optional) | 81774              | 8 | Verified |
|                  |            |                    |   |          |
|                  |            | Register & Proceed |   |          |

After Verification Mobile no, Then click "**Register & Proceed**" for filling the application with all academic and other details

7. After clicking the REGISTER & PROCEED button, it will display the screen as show below.

Not Verified

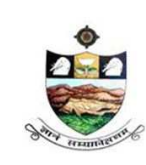

SRI VENKATESWARA UNIVERSITY, TIRUPATI Admission into 6 year B.Tech - M.Tech dual Degree programme in SV University College of Engineering, Tirupati.

NAAC 'A' Grade

www.svudoa.in.

Phone: 0877-2248589, 2289346

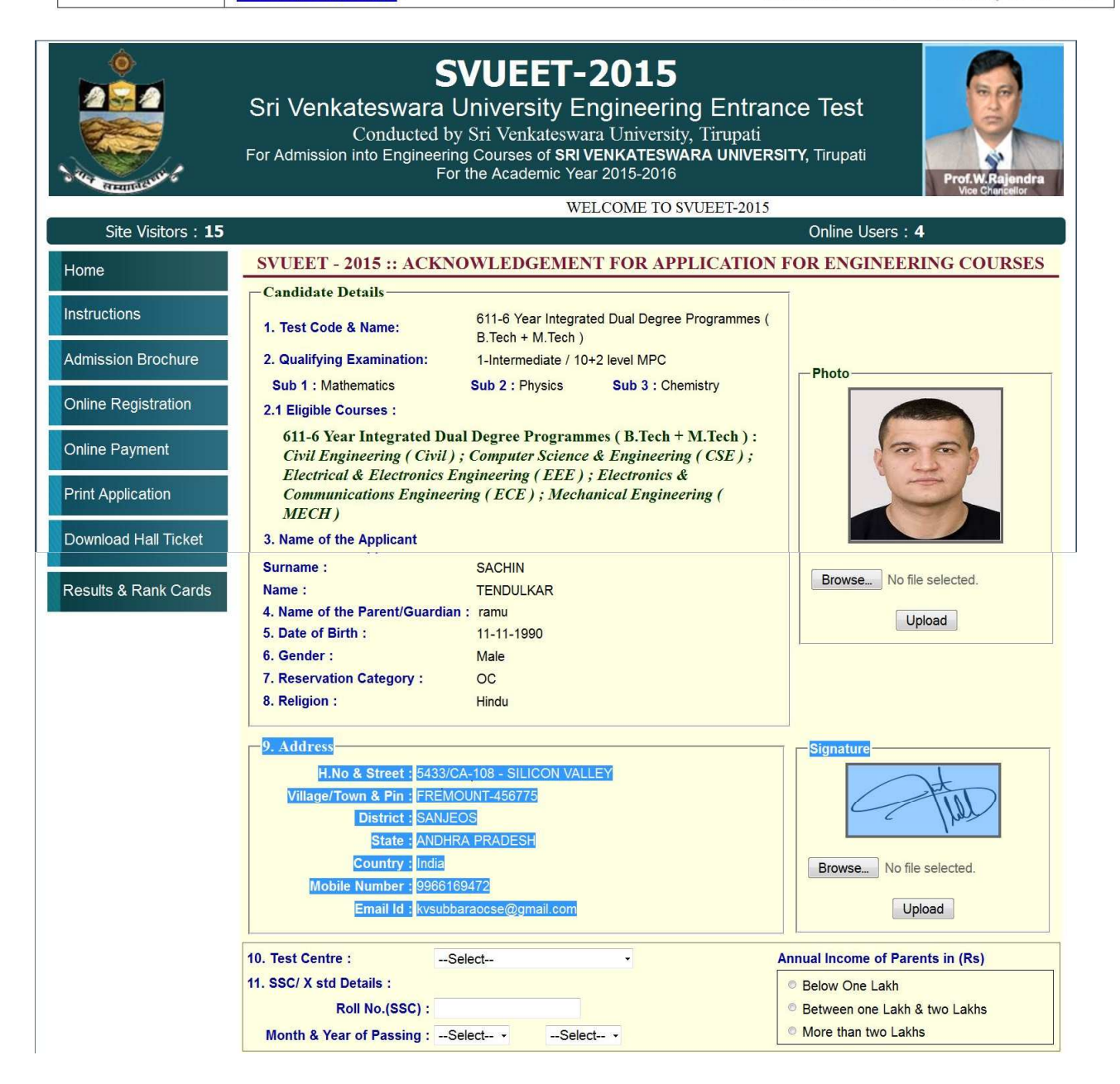

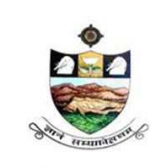

SRI VENKATESWARA UNIVERSITY, TIRUPATI

Admission into 6 year B.Tech - M.Tech dual Degree programme in SV University College of Engineering, Tirupati.

NAAC 'A' Grade

### www.svudoa.in.

Phone: 0877-2248589, 2289346

| CAP : No • NSS : No •<br>13. Qualifying Examination particulars<br>First Language : English Second Language : Telugu<br>Result Status : • Appearing • Passed                                                                                                    |                                           |
|----------------------------------------------------------------------------------------------------|-------------------------------------------|
| 13. Qualifying Examination particulars         First Language : English       Second Language : Telugu         Result Status :          • Appearing         • Passed          14. Particulars of Study          • • Appearing                                                                                                    |                                           |
| First Language : English     Second Language : Telugu       Result Status :        • Appearing        • Passed                                                                                                    |                                           |
| Result Status :       Appearing      Passed     14. Particulars of Study                                                                                                    |                                           |
| 14. Particulars of Study                                                                                                    |                                           |
|                                                                                                    |                                           |
|                                                                                                    |                                           |
| Regular      Distance Mode     Course     Review of Study     Institution                                                                                                    | intrint                                   |
| Course Period of Study Institution Di                                                                                                    | istrict                                   |
|                                                                                                    | •                                         |
| VII class :Select                                                                                                    |                                           |
| VIII Class :Select                                                                                                    |                                           |
| IX Class :Select                                                                                                    |                                           |
| X Class :Select                                                                                                    | ÷                                         |
| Junior Inter :Select                                                                                                    | 1                                         |
| Senior Inter :Select                                                                                                    | ÷                                         |
| 5. Whether the applicant has already studied any Degree course : • • Yes • No                                                                                                    |                                           |
| Bank Name BranchCode Journal No Paid Date                                                                                                    | Amour                                     |
| DECLARATION I have carefully gone through the Admission Information Brochure and I am conversant with and shall abide by the el other regulations to be satisfied for appearing for the entrance test and admission into selected course(s). Further, I unduce in malarcatice or illegal activity in the entrance test I no age. I have furnished any false intermetions involve | igibility conditions<br>assure that I wil |
| activity, I know that, I am liable for criminal action as per the existing law.                                                                                                    | a in maipractice (                        |
|                                                                                                    |                                           |
| Click To Preview                                                                                                    |                                           |
| Terms & Conditions   Disclaimer   Privacy Policy   Ca                                                                                                    | ncellation & Refu                         |
|                                                                                                    |                                           |

In this screen the candidates has to check the previous entered details. That is test name, qualifying examination, eligible courses and candidates name, Date of birth etc, all the details previously entered details has to verify once and candidates has to fill other details

Select the Test Centre where you are willing to write the exam

Enter the SSC Roll No, Month & Year of passing

Select the Annual Income of your parents from given options. (As shown below)

And uploading photo and signature etc details has to enter here.

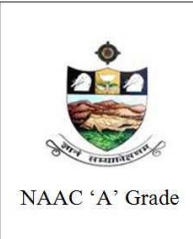

SRI VENKATESWARA UNIVERSITY, TIRUPATI Admission into 6 year B.Tech - M.Tech dual Degree programme in SV University College of Engineering, Tirupati.

www.svudoa.in.

### Phone: 0877-2248589, 2289346

### 8. Upload Passport size Photograph with Signature

NOTE: You must upload photograph and signature to the correct specified fields. Do not make any mistake in uploading candidate signature and photograph. Photo/Sign should be in ".jpg "format

- a) Candidate must have scan / soft copy of passport size photograph "photo.jpg" and signature (Sign on white paper and scan it) as per the sample given below. Maximum limit is 150 KB for photograph
- b) Put candidate signature in an area of 2" X 1" on paper with a black ball point pen. Scan that paper.
   Cut Signature area of 2" X 1" and save it as Signature.jpg". Maximum size limit is 150 KB for Signature.

A sample of quality of acceptable photograph / signature is given below for the guidance of the applicant

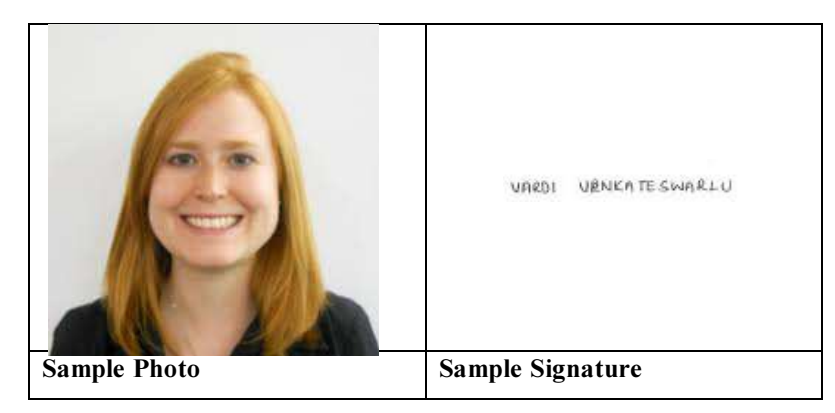

The applicant has to upload his/her Photo & Signature in the prescribed format by clicking the browse button in the application form. By clicking browse button the following screen appears

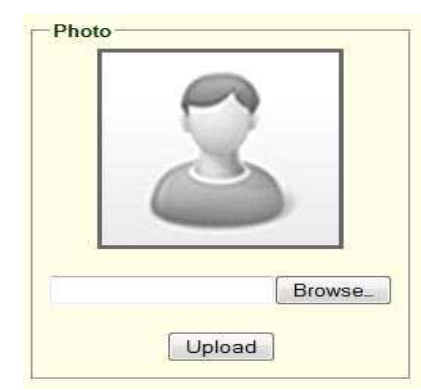

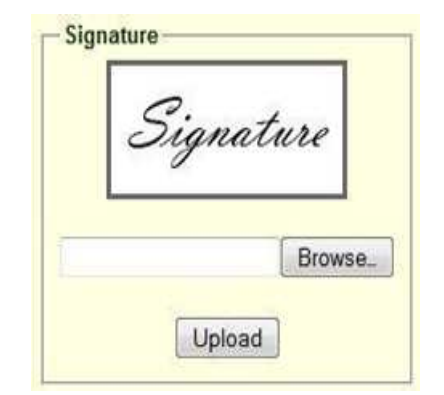

9. Click the scanned and stored photograph 'Sample Image' (JPEG image) to upload from the computer

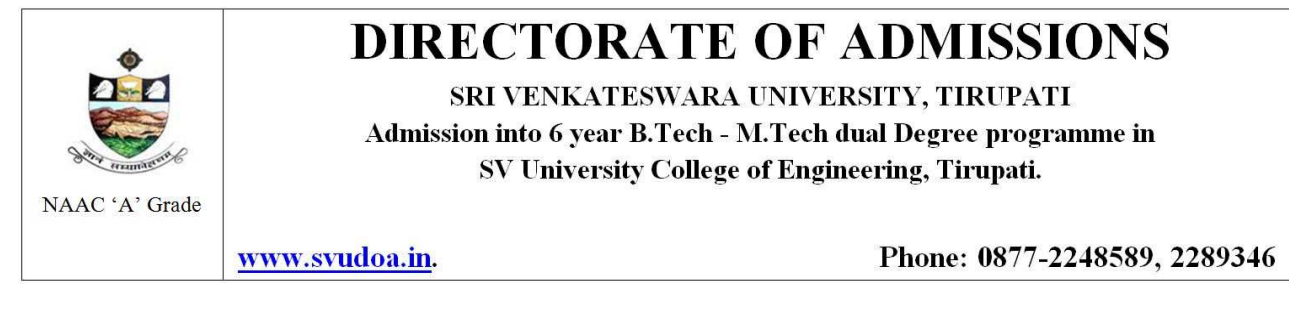

This is the screen will appear after click on the Register and proceed button. Now here enter your other details like, test center, Annual income of parents, special reservation category, qualifying examination particulars etc, have to be enter here.

10. 11. Here The candidate has to select test center name, and annual income of parents in(Rs) and candidates has to enter SSS/X std Details.

| 10. Test Centre :        | Select             | Annual Income of Parents in (Rs) |
|--------------------------|--------------------|----------------------------------|
| 11. SSC/ X std Details : |                    | Below One Lakh                   |
| Roll No.(SS              | SC) :              | Between one Lakh & two Lakhs     |
| Month & Year of Pass     | ing :Select Select | More than two Lakhs              |

12. Select Special Reservation category from the below Options

| 12. Special Reservation category |          |             |
|----------------------------------|----------|-------------|
| PH : None                        | NCC : No | Sports : No |
| CAP : No                         | NSS : No |             |

13. Select the Inter Result Status (Appearing or Passed). If passed, you need to enter the Year of Passing and % of Marks Secured

| 13. Qualifying Examination particulars |                                          |  |
|----------------------------------------|------------------------------------------|--|
| First Language : Telugu                | Second Language : Hindi                  |  |
| No. No.                                | Result Status : O Appearing  Passed      |  |
| Year of Passing :Select •              | % of Marks Secured : (For Example 85.25) |  |

14. Enter Period of Study, Institution and District from VI to Senior Inter

First Select here Regular or Distance Mode, if you select Regular mode, next it will display the screen as shown below.

The Local Area Calculation will be based on the Districts selected for these 7 Years

| Course         | Period of Study | Institution | Distri | ct |
|----------------|-----------------|-------------|--------|----|
| VI Class :     |                 |             | Select |    |
| VII Class :    |                 |             | Select |    |
| VIII Class :   |                 |             | Select | -  |
| IX Class :     |                 |             | Select |    |
| X Class :      |                 |             | Select | -  |
| Junior Inter:  |                 |             | Select |    |
| Senior Inter : |                 |             | Select |    |

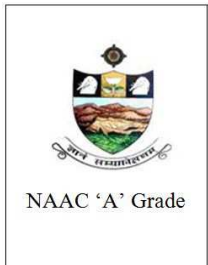

SRI VENKATESWARA UNIVERSITY, TIRUPATI

Admission into 6 year B.Tech - M.Tech dual Degree programme in SV University College of Engineering, Tirupati.

www.svudoa.in.

Phone: 0877-2248589, 2289346

In the particulars of study if your select Distance mode, next it will display the screen like this.

| Enter the de | tails as per Residence<br>MRO. | Certificate issued by |
|--------------|--------------------------------|-----------------------|
| Year         | D                              | istrict               |
| 2007         | Select                         | •                     |
| 2008         | Select                         | 1                     |
| 2009         | Select                         |                       |
| 2010         | Select                         | a <b>r</b> .          |
| 2011         | Select                         | *                     |
| 2012         | Select                         | ·                     |
| 2013         | Select                         |                       |

Here candidate has to enter the details as per residence certificate issued by MRO.

15. If you already studied any Degree course, Select the Option Yes or else leave it as No If you select yes then it will display like this here the candidates has to enter Details of that Degree.

| 15. | Whether | the | applicant ha | is already | studied | any | Degree | course : | ۲ | Yes | ON | 10 |
|-----|---------|-----|--------------|------------|---------|-----|--------|----------|---|-----|----|----|
|-----|---------|-----|--------------|------------|---------|-----|--------|----------|---|-----|----|----|

| Course | Period of Study | Institution | District |
|--------|-----------------|-------------|----------|
|        |                 |             | Select   |

Here the candidate has to enter degree course details. If the candidates enter no. it will not display any scree.

Read the DECLARATION carefully and click I accept the Terms & Conditions and Continue for the

Preview of your Application

#### DECLARATION

I have carefully gone through the Admission Information Brochure and I am conversant with and shall abide by the eligibility conditions and other regulations to be satisfied for appearing for the entrance test and admission into selected course(s). Further, I assure that I will not Indulge in malpractice or illegal activity in the entrance test. In case, I have furnished any false information or involved in malpractice or illegal activity, I know that, I am liable for criminal action as per the existing law.

☑ I accept the Terms & Conditions.

Click To Preview

© 2015. All Rights Reserved.

Click on the click to preview button. Then it will display the application preview. *The overall Application Preview looks like below screen* 

### 16. Application preview is show in the below screen.

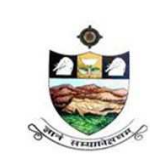

SRI VENKATESWARA UNIVERSITY, TIRUPATI Admission into 6 year B.Tech - M.Tech dual Degree programme in

SV University College of Engineering, Tirupati.

Phone: 0877-2248589, 2289346

NAAC 'A' Grade

www.svudoa.in.

|                                                             | Ap<br>(Please veri<br>(Pr | plication Previ<br>y all the contents and Click Save &<br>int out of this preview page is not v | <b>Print Button)</b><br>ralid)   |
|-------------------------------------------------------------|---------------------------|-------------------------------------------------------------------------------------------------|----------------------------------|
| 1. Test Code & Name:                                        | 611-6 Year Ir             | tegrated Dual Degree Programmes(                                                                | B.Tech                           |
| 2 Qualifying Examination                                    | 1-Intermediat             | e / 10+2 level MPC                                                                              |                                  |
| Sub1 : Chemistry                                            | - Internediat             | Sub2 : Mathematics                                                                              |                                  |
| Sub3 : Physics                                              |                           | Subz . Mathematics                                                                              |                                  |
| 3 Name of the Applicant                                     |                           |                                                                                                 |                                  |
| Surname · PRIAV                                             |                           |                                                                                                 |                                  |
| Name : HARI                                                 |                           |                                                                                                 |                                  |
| 4 Name of the Parent / Gua                                  | rdian                     |                                                                                                 |                                  |
| RAMU                                                        |                           |                                                                                                 |                                  |
| 5. Date of Birth : 11-11-1990                               | )                         | 6. Gender :Male                                                                                 |                                  |
| 7. Category : OC                                            |                           | 8. Religion : Hindu                                                                             |                                  |
| 9. Address :                                                |                           |                                                                                                 |                                  |
| H.No & Street : 30110                                       | - SRI SAI BALAGI          | TOWERS                                                                                          |                                  |
| Village/Town & Pin : GUNT                                   | UR-522001                 |                                                                                                 | - Find                           |
| District : GUNT                                             | UR                        |                                                                                                 | C Well                           |
| State : ANDH                                                | RA PRADESH                |                                                                                                 |                                  |
| Country : India                                             |                           |                                                                                                 |                                  |
| Mobile Number : 99661                                       | 69472                     |                                                                                                 |                                  |
| Email Id : KVSU                                             | BARAOCSE@GM               | AIL.COM                                                                                         |                                  |
| 10. Test Center :                                           | Tirupati                  |                                                                                                 | Annual Income of Parents in (Rs) |
| 11. SSC/ X std Details :                                    |                           |                                                                                                 |                                  |
| Roll                                                        | lo.(SSC) : 123456         |                                                                                                 | Below One Lakh                   |
| Month & Year of                                             | Passing : Apr 201         | 0                                                                                               |                                  |
| 12. Special Reservation categ                               | jory                      |                                                                                                 |                                  |
| PH : N                                                      | one                       | NCC : No                                                                                        | Sports : No                      |
| CAP : N                                                     | 0                         | NSS : No                                                                                        |                                  |
| 3. Qualifying Examination page                              | articulars                |                                                                                                 |                                  |
| First Language : En                                         | glish<br>Degree           | Second La<br>Result Status : Appearing                                                          | nguage : Telugu                  |
| I4. Particulars of Study : R                                | egular                    |                                                                                                 |                                  |
| Course                                                      | Period of Study           | Institution                                                                                     | District                         |
| VI Class :                                                  | 2006                      | ZPH SCHOOL                                                                                      | Chittor                          |
| VII Class :                                                 | 2007                      | ZPH SCHOOL                                                                                      | Chittor                          |
| VIII Class :                                                | 2008                      | ZPH SCHOOL                                                                                      | Chittor                          |
|                                                             | 2009                      | ZPH SCHOOL                                                                                      | Chittor                          |
| IX Class :                                                  |                           |                                                                                                 |                                  |
| IX Class :<br>X Class :                                     | 2010                      | ZPH SCHOOL                                                                                      | Chittor                          |
| IX Class :<br>X Class :<br>Junior Inter :                   | 2010                      | ZPH SCHOOL<br>GOVT JR COLLEGE                                                                   | Chittor                          |
| IX Class :<br>X Class :<br>Junior Inter :<br>Senior Inter : | 2010<br>2011<br>2012      | ZPH SCHOOL<br>GOVT JR COLLEGE<br>GOVT JR COLLEGE                                                | Chittor<br>Chittor<br>Chittor    |

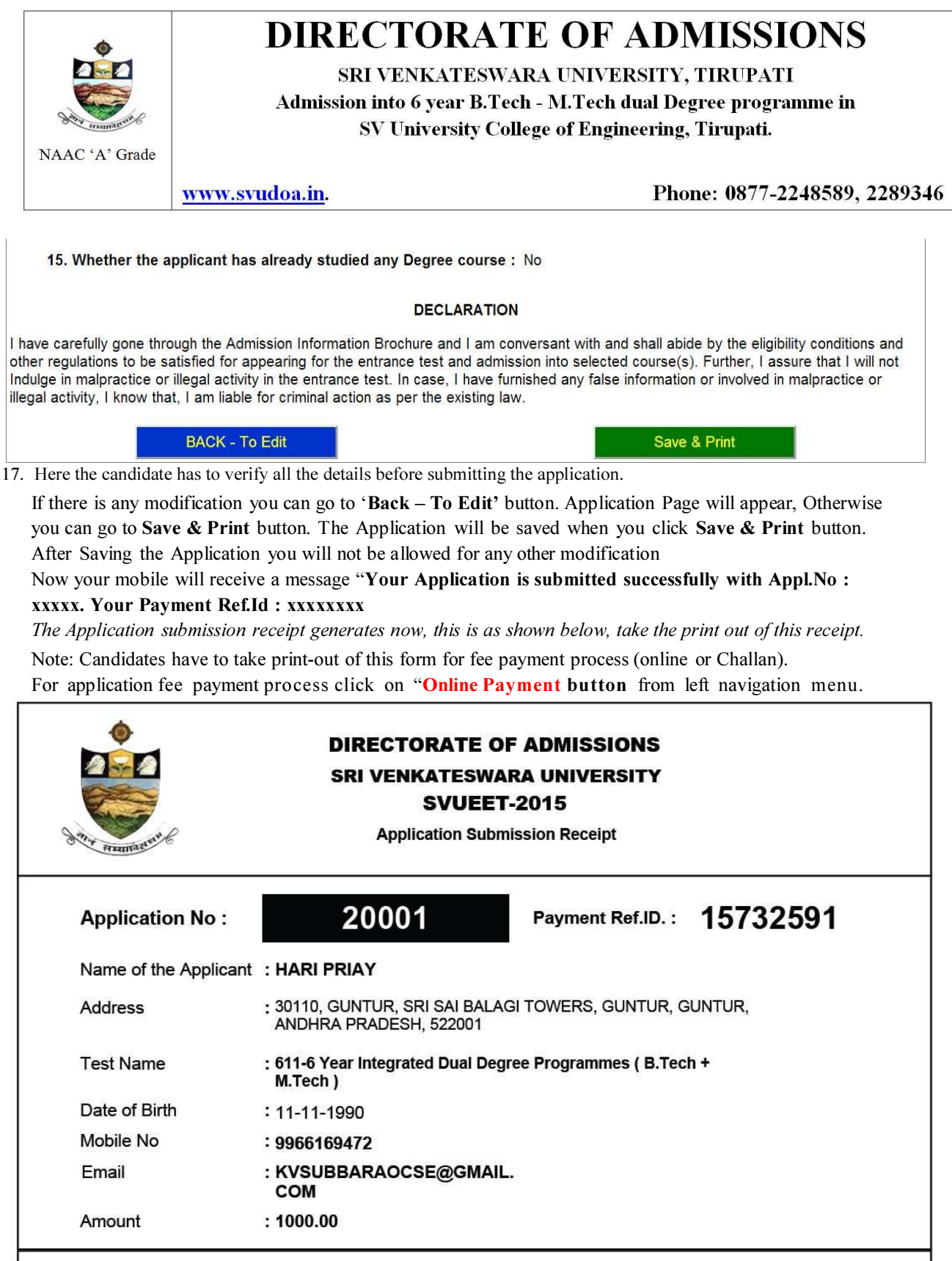

Note: At the time of Online Payment, Please enter Application No, Name, Mobile No, Payment Reference ID and Amount as per above registered details. This Part is to be retained by Candidate until completion of the Admissions.

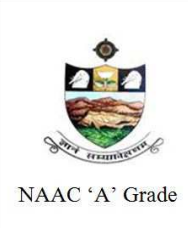

SRI VENKATESWARA UNIVERSITY, TIRUPATI Admission into 6 year B.Tech - M.Tech dual Degree programme in

SV University College of Engineering, Tirupati.

www.svudoa.in.

Phone: 0877-2248589, 2289346

### **18.FEE PAYMENT PROCESS.**

For paying the fee through online, select **Online payment** button from the main menu in the home page. It will display screen like this. Select the type of the payment, SBI collect.

If you select **click on online payment** it will display the window like this.

|                      | <b>SVUEET-2015</b><br>Sri Venkateswara University Engineering<br>Conducted by Sri Venkateswara University,<br>For Admission into Engineering Courses of SRI VENKATESWAR<br>For the Academic Year 2015-2016 | Entrance Test<br>Tirupati<br>A UNIVERSITY, Tirupati |
|----------------------|----------------------------------------------------------------------------------------------------|-----------------------------------------------------|
|                      | WELCOM                                                                                                    | IE TO SVUEET-2015                                   |
| Site Visitors : 35   |                                                                                                    | Online Users : <b>7</b>                             |
| Home                 |                                                                                                    |                                                     |
| Instructions         |                                                                                                    |                                                     |
| Admission Brochure   | Online Payment Through SBI Collect                                                                                                    | Online Payment Through Bill Desk                    |
| Online Registration  |                                                                                                    |                                                     |
| Online Payment       | NET BANKING: SBI: Rs 20/- Other Banks: Rs 25/-                                                                                                    | NET BANKING: Rs 25/-                                |
| Print Application    | Debit Cards: SBI: Rs 20/- Other Banks: 2.03%                                                                                                    | Debit Cards: 1.25%                                  |
| Download Hall Ticket | Credit Cards: 2.03%                                                                                                    | Credit Cards: 1.50%                                 |

Online payment through SBI collect is for paying fee in online/SBI - challan mode.

After selecting the Online payment through SBI Collect, then it will display the following screen.

And Next follow the Screen for paying fee. This is paying fee in In online mode or SBI challan mode payment.

Here select the check box, and click on the button proceed button for continuing online payment.

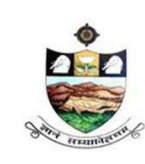

SRI VENKATESWARA UNIVERSITY, TIRUPATI Admission into 6 year B.Tech - M.Tech dual Degree programme in SV University College of Engineering, Tirupati.

NAAC 'A' Grade

Phone: 0877-2248589, 2289346

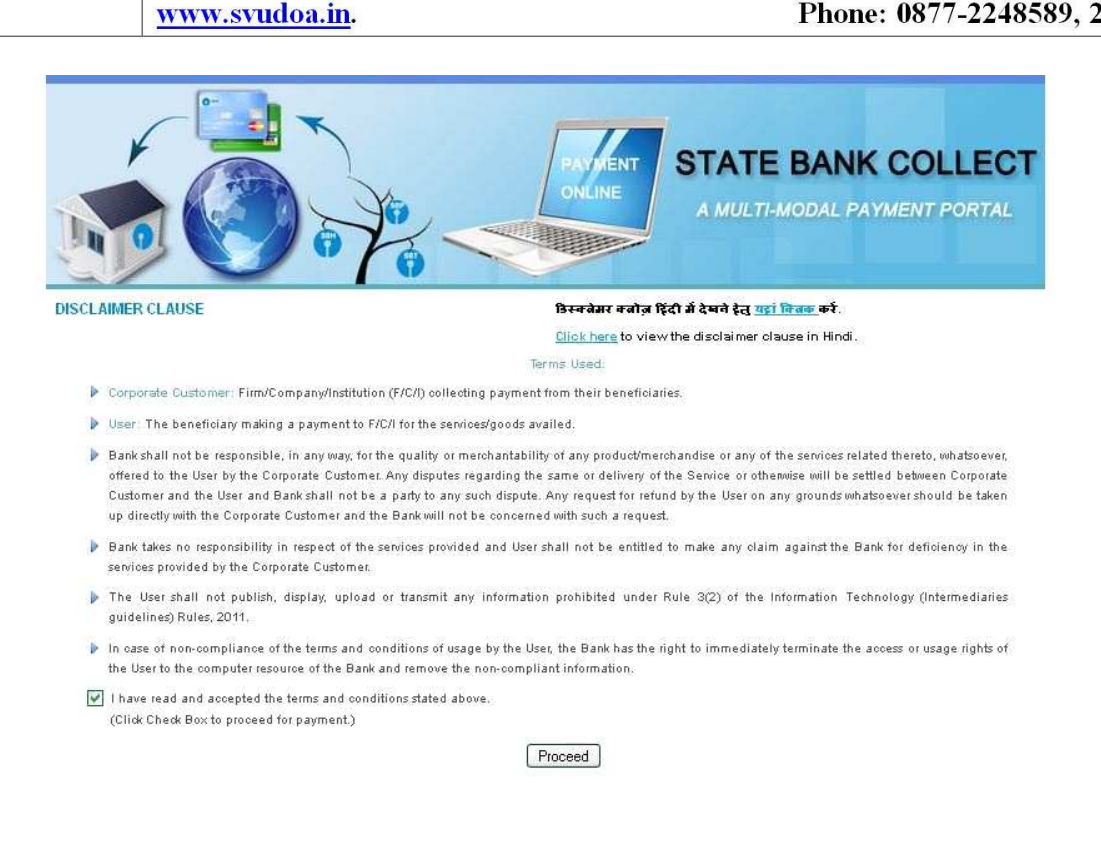

### Note: The candidate can use any Bank Card (Debit / Credit) provided his / her Card is a VISA or MASTERCARD or MAESTRO type

After entering the correct and mandatory details the web page of Payment Through Credit card /Debit card, select the card type (VISA or MasterCard or Maestro) mentioned on the card. Be ready with the Card related details (Card number, Expiry date / From date, Security Code / CVV number etc)

Select State : Andhra Pradesh and Type of Institution : Educational Institutions as given below

| ( | State Bank Collect                                                                                                    |                                                                                                    | 25-Mar-2014 [11:00 AM IST]   |
|---|----------------------------------------------------------------------------------------------------|----------------------------------------------------------------------------------------------------|------------------------------|
|   | Select State and Type of Corporate / Ins                                                                                          | litution                                                                                                    |                              |
|   | State of Corporate/Institution *<br>Type of Corporate/Institution *                                                               | Andhra Pradesh                                                                                                    |                              |
|   | <ul> <li>Mandatory fields are marked with</li> <li>State Bank Collect is a unique se<br/>their accounts with the Bank.</li> </ul> | ın asterisk (*)<br>rice for paying online to educational institutions, temples, charities and/or any other corporat | es/institutions who maintain |
|   |                                                                                                    | Privacy Statement                                                                                                   | Disclosure   Terms of Use    |

### S.V. UNIVERSITY-DIRECTORATE OF ADMISSIONS.

Select this as Educational Institute name in the next screen. Next it will display the scree as shown below.

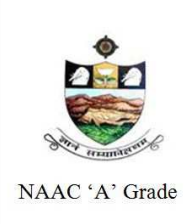

SRI VENKATESWARA UNIVERSITY, TIRUPATI Admission into 6 year B.Tech - M.Tech dual Degree programme in SV University College of Engineering, Tirupati.

www.svudoa.in.

Phone: 0877-2248589, 2289346

### Select Payment Category: SVUEET -2015

| State Bank Group                                      |                                                                                                    |                                                                                                    |                           |                                               |
|-------------------------------------------------------|----------------------------------------------------------------------------------------------------|----------------------------------------------------------------------------------------------------|---------------------------|-----------------------------------------------|
|                                                       |                                                                                                    |                                                                                                    |                           |                                               |
|                                                       |                                                                                                    |                                                                                                    |                           | Exit                                          |
| State Bank Collect State Bank MOPS Pay EPFO           |                                                                                                    |                                                                                                    |                           |                                               |
| You are here: State Bank Collect > State Bank Collect |                                                                                                    |                                                                                                    |                           |                                               |
| State Bank Collect Reprint Remittance Form            | State Bank Collect                                                                                                    |                                                                                                    |                           | 20-Apr-2015 [12:59 PM IST]                    |
|                                                       | S.V. UNIVE<br>DIRECTORAT                                                                                                | RSITY-DIRECTORATE OF ADMISSION                                                                                 | <b>IS</b><br>AT+517502    |                                               |
|                                                       | Select Payment Category *                                                                                               | Select Category                                                                                                |                           |                                               |
|                                                       | S Mandatory fields are marked with an<br>The payment structure document if a<br>Date specified(if any) should be in the | asterisk (*)<br>wallable will contain detailed instructions about the<br>e format of 'ddmmyyyy'. Eg., 02082008 | e online payment process. |                                               |
| Copyright OnlineSBI                                   |                                                                                                    |                                                                                                    |                           | Privacy Statement   Disclosure   Terms of Use |

After selecting Payment Category SVUEET 2015, then screen will display the form like this

| tate Bank Collect                    |                                                                   | 20-Apr-2015                                    | [03:56 PI |
|--------------------------------------|-------------------------------------------------------------------|------------------------------------------------|-----------|
| s.v. u                               | NIVERSITY-DIRECTORATE OF ADMISSIONS                               |                                                |           |
| Street managert                      | ORATE OF ADMISSIONS, SV UNIVERSITY , , TIRUPATI-5175              | 02                                             |           |
| Provide details of payment           |                                                                   |                                                |           |
| Select Payment Category *            | SVUEET-2015                                                       | ×                                              |           |
| APPLICATION No *                     |                                                                   |                                                |           |
| APPLICANT NAME *                     |                                                                   |                                                |           |
| MOBILE No *                          |                                                                   |                                                |           |
| PAYMENT REF ID *                     |                                                                   |                                                |           |
| AMOUNT *                             | 1000                                                              | Fixed:Rs.1000                                  |           |
| Remarks                              |                                                                   |                                                |           |
| You will be able to download filled  | in application after 24 hours of payment. Please retain a cop     | y of payment receipt for future reference.     |           |
| Please enter your Name, Date of Bin  | th & Mobile Number. This is required to reprint your e-receiption | pt / remittance(PAP) form, if the need arises. |           |
| Name *                               |                                                                   |                                                |           |
| Date of Birth *                      | 8                                                                 | Î                                              |           |
| Mohile Number *                      |                                                                   |                                                |           |
|                                      |                                                                   |                                                |           |
| Enter the text as shown in the image | •                                                                 |                                                |           |
| Enter the text as shown in the image |                                                                   | 3D47                                           |           |
| Enter the text as shown in the image | 5 Submit Reset Back                                               | 3D47                                           |           |

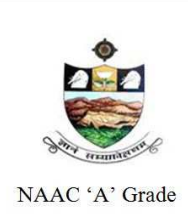

SRI VENKATESWARA UNIVERSITY, TIRUPATI Admission into 6 year B.Tech - M.Tech dual Degree programme in SV University College of Engineering, Tirupati.

www.svudoa.in.

Phone: 0877-2248589, 2289346

Enter the all the details, which are required for payment, fill the correct application number. After entering the all fields' details press submit button. Then the screen will display details of the applicant as entered in registration process. Check the details and proceed to the next step by filling the other details required. And press submit button after click on the Submit button, next screen appears like this

| S.V. UNIVERSITY-DIR<br>DIRECTORATE OF ADMIS                                                                                                    | ECTORATE OF ADMISSIONS<br>SIONS, SV UNIVERSITY , , TIRUPATI-517                                                                         | 502                                                                                             |  |
|----------------------------------------------------------------------------------------------------|----------------------------------------------------------------------------------------------------|-------------------------------------------------------------------------------------------------|--|
| Provide details of payment                                                                                                    |                                                                                                    |                                                                                                 |  |
| Select Payment Category *                                                                                                    | SVUEET-2015                                                                                                    | *                                                                                               |  |
| APPLICATION No *                                                                                                    | 2015                                                                                                    |                                                                                                 |  |
| APPLICANT NAME *                                                                                                    | RAM                                                                                                    |                                                                                                 |  |
| MOBILE No *                                                                                                    | 9966169472                                                                                                    |                                                                                                 |  |
| PAYMENT REF ID *                                                                                                    | 15732591                                                                                                    |                                                                                                 |  |
| AMOUNT *                                                                                                    | 1000                                                                                                    | Fixed:Rs.1000                                                                                   |  |
|                                                                                                    |                                                                                                    |                                                                                                 |  |
| Remarks <ul> <li>In case of any clarification, please contact 8686492092</li> </ul>                                                                                                    | FEE                                                                                                    |                                                                                                 |  |
| Remarks <ul> <li>In case of any clarification, please contact 8686492092</li> <li>You will be able to download filledin application after</li> </ul>                                                                                                    | FEE<br>24 hours of payment. Please retain a co<br>er. This is required to reprint your e-rect                                           | by of payment receipt for future reference.                                                     |  |
| Remarks <ul> <li>In case of any clarification, please contact 8686492092</li> <li>You will be able to download filledin application after</li> </ul> Please enter your Name, Date of Birth & Mobile Number Name *                                                                    | FEE<br>24 hours of payment. Please retain a co<br>er. This is required to reprint your e-reco<br>RAM                                    | ay of payment receipt for future reference.<br>Pipt / remittance(PAP) form, if the need arises. |  |
| Remarks   In case of any clarification, please contact 8686492092  You will be able to download filledin application after Please enter your Name, Date of Birth & Mobile Numbe Name * Date of Birth *                                                                               | FEE                                                                                                    | by of payment receipt for future reference.<br>eipt / remittance(PAP) form, if the need arises. |  |
| Remarks   In case of any clarification, please contact 8686492092  You will be able to download filledin application after Please enter your Name, Date of Birth & Mobile Numbe Name * Date of Birth * Mobile Number *                                                               | FEE<br>24 hours of payment. Please retain a co<br>er. This is required to reprint your e-reco<br>RAM<br>5/4/1988                        | by of payment receipt for future reference.<br>eipt / remittance(PAP) form, if the need arises. |  |
| Remarks  In case of any clarification, please contact 8686492092 You will be able to download filledin application after Please enter your Name, Date of Birth & Mobile Numbe Name * Date of Birth * Mobile Number * Enter the text as shown in the image *                          | FEE<br>24 hours of payment. Please retain a co<br>ar. This is required to reprint your e-reco<br>RAM<br>5/4/1988<br>9966169472          | by of payment receipt for future reference.<br>sipt / remittance(PAP) form, if the need arises. |  |
| Remarks<br>• In case of any clarification, please contact 8686492092<br>• You will be able to download filledin application after<br>Please enter your Name, Date of Birth & Mobile Number<br>Name *<br>Date of Birth *<br>Mobile Number *<br>Enter the text as shown in the image * | FEE<br>24 hours of payment. Please retain a co<br>er. This is required to reprint your e-reco<br>RAM<br>5/4/1988<br>9966169472<br>43D47 | oy of payment receipt for future reference.<br>sipt / remittance(PAP) form, if the need arises. |  |

After pressing Submit button it will display the screen like this.

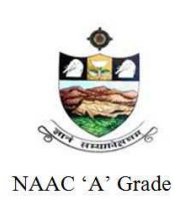

SRI VENKATESWARA UNIVERSITY, TIRUPATI

Admission into 6 year B.Tech - M.Tech dual Degree programme in SV University College of Engineering, Tirupati.

www.svudoa.in.

Phone: 0877-2248589, 2289346

| State Bank Group                                      |                    |                                         |                                           |                                       |
|-------------------------------------------------------|--------------------|-----------------------------------------|-------------------------------------------|---------------------------------------|
|                                                       |                    |                                         |                                           | 🛃 Exit                                |
| State Bank Collect State Bank MOPS Pay                | EPFO               |                                         |                                           |                                       |
| You are here: State Bank Collect > State Bank Collect | 2                  |                                         |                                           |                                       |
| State Bank Collect                                    | State Bank Collect |                                         |                                           | 20-Apr-2015 [04:01 PM IST]            |
| Payment History                                       |                    | Verify details and confirm this transac | tion                                      |                                       |
|                                                       |                    | Name                                    | S.V. UNIVERSITY-DIRECTORATE OF ADMISSIONS |                                       |
|                                                       |                    | Category                                | SVUEET-2015                               |                                       |
|                                                       |                    | APPLICATION No                          | 2015                                      |                                       |
|                                                       |                    | APPLICANT NAME                          | RAM                                       |                                       |
|                                                       |                    | MOBILE No                               | 9966169472                                |                                       |
|                                                       |                    | PAYMENT REF ID                          | 15732591                                  |                                       |
|                                                       |                    | AMOUNT                                  | 1000                                      |                                       |
|                                                       |                    | Total Amount                            | INR 1,000.00                              |                                       |
|                                                       |                    | Remarks                                 | FEE                                       |                                       |
|                                                       |                    | Please ensure that you are ma           | aking the payment to the correct payee.   |                                       |
|                                                       |                    |                                         | Confirm Cancel                            |                                       |
| P Committee Option CPI                                |                    |                                         | Direct                                    | Oletement   Disslanus   Terms of liss |

After verifying the details, press confirm button

Select the type of payment mode: Net banking / SBI Debit Card / Other Bank Debit Card / Any bank Credit Card / Other bank Net-Banking

The bank charges are displayed on the respective option. Please check and proceed for the payment by selecting the required option

### State Bank MOPS

Multi Option Payment System

State Bank Collect

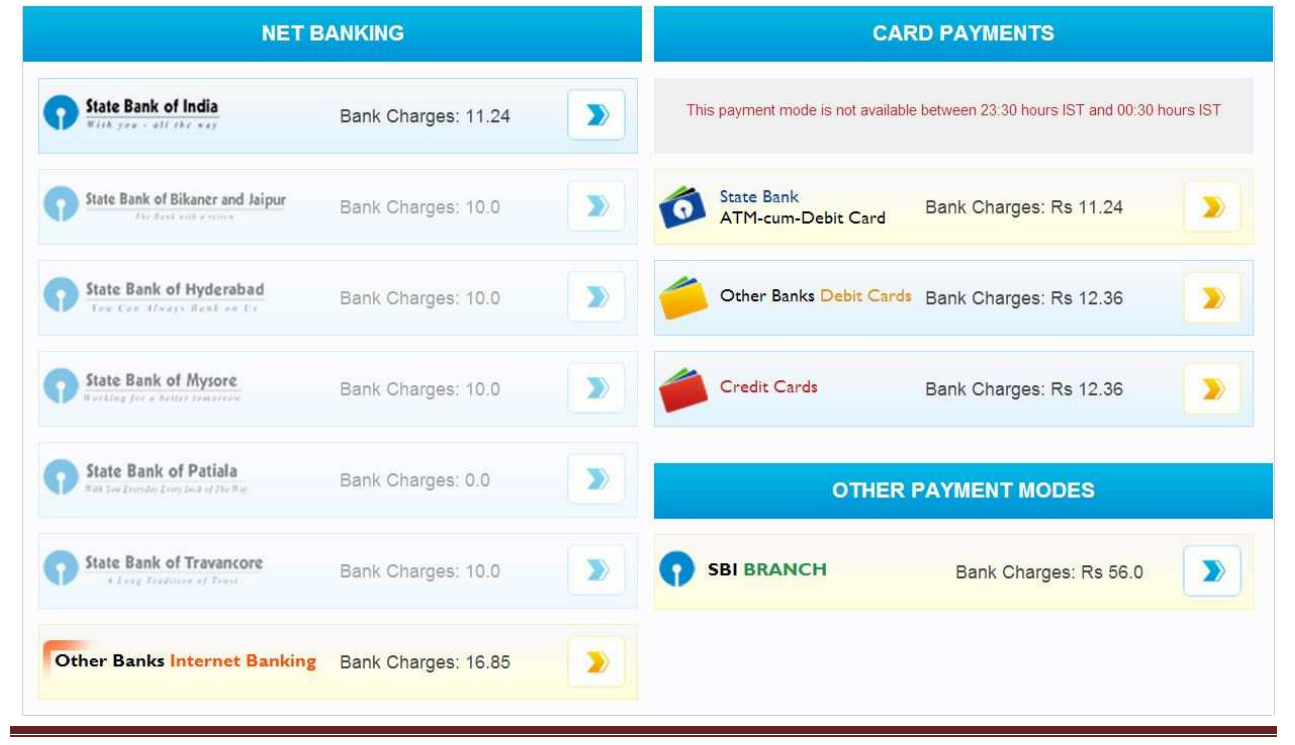

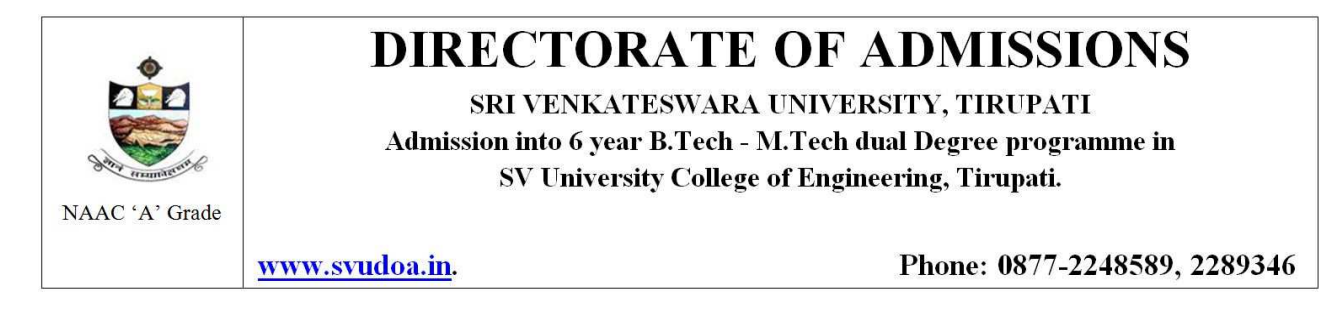

Select any one of payment option(net banking/card payment) for online payment or select SBI Branch option from other payment modes for paying FEE by using SBI **Challan** Enter Details as requested by the screen and select PAY Button for online payment

| 8    | 10          | 0                                 | )                                         | _                                                   |
|------|-------------|-----------------------------------|-------------------------------------------|-----------------------------------------------------|
| 1    | 9           | 0                                 | 2                                         |                                                     |
| 0    | u           | р                                 | {                                         | 3                                                   |
| h    | 1           | I                                 | 1                                         | 1                                                   |
| <    | >           | -                                 |                                           |                                                     |
| LEAR |             |                                   |                                           |                                                     |
|      |             |                                   |                                           | farming the                                         |
|      |             |                                   |                                           |                                                     |
|      |             |                                   |                                           |                                                     |
|      |             |                                   |                                           |                                                     |
|      | n<br>h<br>< | n g<br>o u<br>h l<br>< ><br>CLEAR | n 9 0<br>o u p<br>h I [<br>< > ;<br>:LEAR | 1 9 0 2<br>0 U P {<br>h I [ ]<br>< > ; :<br>:LEAR . |

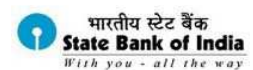

#### Welcome to State Bank of India's Secure Payment Gateway

| obi Fayment Gateway win  | secure your payment to mors-sec-our-carb-br.                                   |                                                                                                    |
|--------------------------|--------------------------------------------------------------------------------|----------------------------------------------------------------------------------------------------|
| Select the type of card* | Visa 🔹                                                                         |                                                                                                    |
| Card Number *            | 1111222233334444                                                               |                                                                                                    |
| Expiry Date *            | Jan V 2017 V<br>(Please enter expiry date provided on your card)               |                                                                                                    |
| CVV2 / CVC2 Number *     | <br>(CVV2 / CVC2 is the three digit security code printed on the back of card) |                                                                                                    |
| Name on Card             | NAME OF CARD HOLDE                                                             | See Service Control of Section 2014 (Section 2014) (Section 2014) (Section 201 |
| Purchase Amount          | INR 610.0                                                                      |                                                                                                    |
| Word Verification *      | Type the characters you see in the nicture below                               | 3 Digit Card Verification Number                                                                                                    |
|                          | Zh 2nh Z                                                                       |                                                                                                    |
|                          | Pay Cancel                                                                     |                                                                                                    |

AFTER PRESSING PAY, KINDLY DO NOT REFRESH AND DO NOT PRESS THE BACK BUTTON.

ALL INTERNET BASED TRANSACTIONS USING STATE BANK DEBIT CARDS WOULD NEED A 3D SECURE PASSWORD.

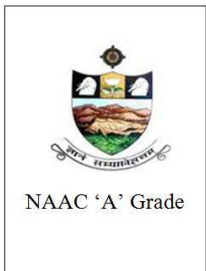

SRI VENKATESWARA UNIVERSITY, TIRUPATI

Admission into 6 year B.Tech - M.Tech dual Degree programme in SV University College of Engineering, Tirupati.

www.svudoa.in.

Phone: 0877-2248589, 2289346

If the candidates select other payment SBI Branch, it will display the SBI Challan. It is as shown below.

| State Bank Collect                                                                                                    |                                                                                                    | Dep<br>उन                                                                     | ositor Copy<br>गकता प्रति                      | State Bank Collect                                                                                                    |                                                                                                    |                   | I                      | Branch Copy<br>शाखा प्रति |
|----------------------------------------------------------------------------------------------------|----------------------------------------------------------------------------------------------------|-------------------------------------------------------------------------------|------------------------------------------------|----------------------------------------------------------------------------------------------------|----------------------------------------------------------------------------------------------------|-------------------|------------------------|---------------------------|
| Pre Acknowledgement Payment(PAP)                                                                                                    | Form for Payment through any SBI Branch                                                                                                    | Date:                                                                         | 20-04-2015                                     | Pre Acknowledgement Payment(PAP) I                                                                                                    | Form for Payment throu                                                                                     | gh any SBI Branch |                        |                           |
|                                                                                                    | Beneficiary/Remittance Details                                                                                                    | 1)                                                                            |                                                | Branch Teller: Use SCR 008765 Deposit                                                                                                    | t > Fee Collection > Stat                                                                                  | te Bank Collect   |                        |                           |
| State Bank Collect Reference No.                                                                                                    | e Bank Collect Reference No. DU15096769                                                                                                    |                                                                               | शाष्या टेलरः रूपया स्क्रीन नंबर 008765 झे      |                                                                                                    | Date                                                                                                    | 20-04-201         |                        |                           |
| Beneficiary:                                                                                                    | S.V. UNIVERSITY-DIRECTORAT                                                                                                    | E OF ADMISSION                                                                | s                                              | Deposit >Fee Collection > State B.                                                                                                    | ank Collect चुने।                                                                                          | 1200702           |                        |                           |
| Category:                                                                                                    | SVUEET-2015                                                                                                    |                                                                               |                                                |                                                                                                    | Beneficiary/Remitt:                                                                                        | ance Details      |                        |                           |
| Last Date of Payment:                                                                                                    | 13-05-2015 23:45                                                                                                    |                                                                               |                                                | State Bank Collect Reference No.                                                                                                    | DU15096769                                                                                                 |                   |                        |                           |
| Remitter ram                                                                                                    |                                                                                                    |                                                                               |                                                | Beneficiary.                                                                                                    | S.V. UNIVERS                                                                                               | SITY-DIRECTORAT   | E OF ADMISSION         | is                        |
|                                                                                                    |                                                                                                    | Rs                                                                            |                                                | Category:                                                                                                    | SVUEET-2015                                                                                                |                   |                        |                           |
| Collection Amount                                                                                                    |                                                                                                    |                                                                               | 1 000 00                                       | Last Date of Payment:                                                                                                    | 13-05-2015 23:                                                                                             | 45                |                        |                           |
| Comission                                                                                                    |                                                                                                    |                                                                               | 56.00                                          | Remitter                                                                                                    | ram                                                                                                    |                   |                        |                           |
| Total (Rupees One Thousand Fifty Six O                                                                                                    | Only)                                                                                                    |                                                                               | 1,056.00                                       | 1                                                                                                    |                                                                                                    |                   | Rs                     |                           |
|                                                                                                    |                                                                                                    | 40.                                                                           | 1                                              | Collection Amount                                                                                                    |                                                                                                    |                   |                        | 1,000.0                   |
| Details of Cash / Cheques                                                                                                    |                                                                                                    | Rs                                                                            | р                                              | Comission                                                                                                    |                                                                                                    |                   |                        | 56.0                      |
|                                                                                                    |                                                                                                    |                                                                               |                                                | Total (Rupees One Thousand Fifty Six O                                                                                                    | Only)                                                                                                    |                   |                        | 1,056.0                   |
| Total Rs                                                                                                    | n e-receipt. After payment , please visit www.o                                                                                                    | nlinesbi.com > 'Stat                                                          | e Bank                                         | Cash PAN: Please quote your PAN for Cash remittan                                                                                                    | nce >= Rs. 50,000                                                                                          |                   |                        |                           |
| Total Rs<br>Instructions for Depositor: This is not an<br>Colleet' and click on the hyperlink at the<br>जमाकला हेल् निर्देश: यह ई-रसीद नहीं।<br>www.onlinesbi.com > 'State Ban                                                                                                    | n e-receipt. After payment, please visit <u>www</u><br>e bottom of the page to generate the e-receipt.<br>है। ई-रसीद रासर करने के लिए राशि जना का<br>K Collect' ने जाकर उसके नीचे के आग ने दि                                                  | mlinesbi.com > 'Stat<br>(ने के उपरांत कृपया<br>इये गये लिंक                   | e Bank                                         | Cash PAN: Please quote your PAN for Cash remittan Cash Notes                                                                                                    | nce >= Rs. 50,000                                                                                          |                   | An<br>Rs               | iount<br>P                |
| Total R:<br>Instructions for Depositor: This is not an<br>Collect' and click on the hyperlink at the<br>जनाकता हेलु निर्देशः यह ईरसीद नही।<br><u>www.worlineshi.com</u> > 'State Ban<br>Generate the e - Receipt কা ফিলব                                                                                                    | a e-receipt After payment , please visit <u>www.a</u><br>e bottom of the page to generate the e-receipt.<br>है। ई-रसीद प्राप्त करने के लिप राधि ज़ला कम<br>से Collect' ने जाकर उसके नीचे के आग ने हि<br>क करें                                 | mlinesbi.com > 'Stat<br>रने के उपरांत कृपया<br>देवे गये लिंक                  | e Bank                                         | Cash PAN: Please quote your PAN for Cash remittan T Cash Notes e                                                                                                    | *1000<br>*500                                                                                              |                   | An<br>Rs               | ount<br>P                 |
| Total Rs<br>instructions for Depositor: This is not an<br>Collect and click on the hyperlink at the<br>জলাকলা ইন্টু নির্বেগ্য মত্ন ई-মের্মির নত্নী i<br><u>wwww.onlinesbi.com</u> > 'State Ban<br>Generate the e - Receipt কা ফিলব                                                                                                    | a e-receipt. After payment, please visit www.o<br>bottom of the page to generate the e-receipt.<br>है। ई-रसीद प्राप्त करने के लिय राशि जला कन<br>nk Collect' ने जाकर उसके नीचे के आग ने हि<br>क करें                                           | nlinesbi.com > 'Stat<br>रने के उपसांत कृपया<br>इये गये लिंक                   | e Bank                                         | Cash PAN:                                                                                                    | nce >= Rs. 50,000<br>*1000<br>*500<br>*100                                                                 |                   | An<br>Rs               | ount<br>P                 |
| Tetal R:<br>Instructions for Depositor: This is not an<br>Collect and click on the hyperlink at the<br>samtarch বুঁ নির্ব থা বন্ধ ই - ধারী, বাবি, বাব<br>www.onlinesbi.com > 'State Ban<br>Generate the e - Receipt কী বিদ্যব                                                                                                    | a e-receipt. After payment, please visit www.<br>bottom of the page to generate the e-receipt.<br>है। ई-रसीद प्राप्त करने के लिय राशि जला क<br>hc Collect' ने जाकर उसके नीचे के आग ने दि<br>क करें<br>(To be Filled in by the Bank)            | nlinesbi.com > 'Stat<br>त्मे के उपरांत कृपया<br>इये गये सिंक                  | e Bank                                         | Cash PAN:<br>Please quote your PAN for Cash remittan<br>T Cash Notes<br>e<br>a                                                                                                    | *1000<br>*500<br>*500<br>*500                                                                              |                   | An<br>Rs               | iount<br>P                |
| Tetal R:<br>Instructions for Depositor: This is not an<br>Collect and click on the hyperlink at the<br>samtart নী বু নির্বাध पদ ई - स्पति नहीं।<br>www.onlinesbi.com > 'State Ban<br>Generate the e - Receipt কা হিমন্য                                                                                                    | ne-receipt. After payment, please visit www.<br>bottom of the page to generate the e-receipt.<br>है। ई-रसीद प्राप्त करने के लिय राधि जजा क<br>the Collect' में जाकर उसके नीचे के आग मे हि<br>क करे<br>(To be Filled in by the Bank)            | nlinesbi.com > 'Stat<br>रने के उपरांत कृपया<br>इये गये लिंक                   | e Bank                                         | Cash PAN:                                                                                                    | *1000<br>*500<br>*50<br>*20                                                                                |                   | An<br>Rs               | p<br>P                    |
| Tetal R:<br>Instructions for Depositor: This is not an<br>Collect and click on the hyperlink at the<br>জলাকলা মৃত্ৰু নির্মুয়া বন্ধ કે:<br><u>www.conlinesbl.com</u> > 'State Ban<br>Generate the e - Receipt কা কিন্নব<br>fournal No: DU15096769                                                                                                    | a e-receipt. After payment, please visit <u>www.o</u><br>bottom of the page to generate the e-receipt.<br>ही ई-रसीद प्राप्त करने के लिय राखि जला क<br>tk. Collect' में जाकर उसके नीचे के आग में हि<br>क करें<br>(To be Filled in by the Bank)  | mlinesbi.com > 'Stat<br>रने के उपरांत कृपया<br>रये गये लिंक                   | e Bank                                         | Cash PAN:                                                                                                    | *1000<br>*1000<br>*500<br>*100<br>*50<br>*10<br>*10                                                        |                   | An<br>Rs               | p<br>P                    |
| Tetal R:<br>Instructions for Depositor: This is not an<br>Collect and take on the hyperlink at the<br>অসমত না দ্বঁবা নির্মেয় বন্ধ §<br><u>www.wonlinesbi.com</u> > 'State Ban<br>Generate the e - Receipt কা নিন্দন<br>fournal No: DU15096769                                                                                                    | a e-receipt. After payment, please visit www.<br>bottom of the page to generate the e-receipt.<br>है। ई-रसीद पास करने के लिय राशि जला कन<br>the Collect' में जाकर उसके जीचे के आग मे हि<br>क करें<br>(To be Filled in by the Bank)             | mlinesbi.com > 'Stab<br>सने के उपसांत कृषया<br>देवे गये लिंक                  | e Bank                                         | Cash PAN:                                                                                                    | *1000<br>*500<br>*100<br>*50<br>*20<br>*10                                                                 |                   | An<br>Rs               | iount<br>P                |
| Tetal Rs<br>Instructions for Depositor: This is not an<br>Collect and click on the hyperlink at the<br>semanart ক্রু নির্মণ্ড মন্থ ই- ধেরি, নর্মা<br>www.onlinesbi.com > 'State Ban<br>Generate the e - Receipt কী বিদ্যব<br>Journal No: DU15096769                                                                                                    | a e-receipt. After payment, please visit www.<br>betom of the page to generate the e-receipt.<br>है। ई-रसीद पास करने के लिय राशि जला क<br>nk Collect' में जाकर इसके नीचे के आग में हि<br>क करें<br>(To be Filled in by the Bank)               | mlinesbi.com > 'Stat<br>(ने के उपसोल कृपया<br>दूर्य गये सिक                   | e Bank                                         | Cash PAN:                                                                                                    | *1000<br>*1000<br>*100<br>*500<br>*20<br>*10<br>*10                                                        |                   | An<br>Rs               | p<br>p                    |
| Tetal R:<br>instructions for Depositor: This is not an<br>Collect and tick on the hyperlink at the<br>जमाकता हेलु निर्देश: यह ई-रसीद नहीं i<br><u>wwww.collinesbl.com</u> > State Ban<br>Generate the e - Receipt को किसव<br>ournal No: DU15096769<br>Branch Name:                                                                                                    | a e-receipt. After payment, please visit (www.o<br>bottom of the page to generate the e-receipt.<br>ही ई-स्वीदि प्रास करने के लिय राशि जला क<br>nk Collect' में जाकर उसके नीचे के आग में दि<br>क करें<br>(To be Filled in by the Bank)         | mlinesbi.com > Stat<br>(ने के उपरांत कृपया<br>१ये गाये सिंक                   | e Bank                                         | Cash PAN:<br>Please quote your PAN for Cash remittant<br>T Cash Notes<br>e<br>a<br>0<br>f<br>p                                                                                                    | *1000<br>*1000<br>*500<br>*100<br>*50<br>*10<br>*10<br>*10<br>*10<br>*10<br>*10<br>*10<br>*10<br>*10<br>*1 |                   | An                     | p                         |
| Total R:<br>astructions for Depositor: This is not an<br>collect and citic on the hyperitink at the<br>जमाकरता हेल्. निर्देश: यह ईरसीद नहीं।<br>www.wonlinesbi.com > 'State Ban<br>Generate the e - Receipt को जिल्लय<br>ournal No: DU15096769<br>Branch Name:                                                                                                    | a e-receipt. After payment, please visit www.o<br>bottom of the page to generate the e-receipt.<br>है। ई-रसीद पास करने के लिय राशि जला कन<br>the Collect' में जाकर उसके नीचे के आग में हि<br>क करें<br>(To be Filled in by the Bank)           | mlimeibi.com > Stat                                                           | * Bank                                         | Cash PAN:                                                                                                    | *1000<br>*1000<br>*1000<br>*100<br>*100<br>*50<br>*20<br>*10<br>*10<br>Total Rs                            |                   | An                     | p                         |
| Tetal Rs<br>Instructions for Depositor: This is not an<br>Collect and click on the hyperlink at the<br>amracht কুঁবু নির্दे धाः यह ई- रसीद नहीं ।<br>www.onlinesbi.com > State Ban<br>Generate the c - Receipt কা নিন্দন<br>fournal No: DUI5096769<br>Branch Name:                                                                                                    | a e-receipt. After payment, please visit www.<br>b bottom of the page to generate the e-receipt.<br>है। ई-रसीद पास करने के लिय राशि जला कन<br>tk Collect' में जाकर उसके जीचे के आग मे हि<br>क करें<br>(To be Filled in by the Bank)            | mlinetbi.com > Stat                                                           | e Bank                                         | Cash PAN:                                                                                                    | *1000<br>*1000<br>*500<br>*500<br>*50<br>*20<br>*10<br>*10<br>Coins<br>Total Rs                            |                   | An                     | pount<br>P                |
| Total Rs instructions for Depositor: This is not an Collect and click on the hyperlink at the semicord Rg Pd था: यह ई- राषीद नहीं । www.onlinesbi.com > 'State Ban Generate the e - Receipt को दिनल्य ournal No: DU15096769 Branch Name: Branch Code:                                                                                                    | a e-receipt. After payment, please visit <u>www</u> .<br>b bottom of the page to generate the e-receipt.<br>ही ई-स्पीछ प्रास करने के लिय राशि जला क<br>the Collect' में जाकर उसके नीचे के आग में दि<br>क करें<br>(To be Filled in by the Bank) | mlimetbi.com > Stat<br>तने के उपसंत कृपया<br>देये गये सिंक<br>                | n Bank                                         | Cash PAN:                                                                                                    | *1000<br>*1000<br>*100<br>*100<br>*50<br>*10<br>*50<br>*10<br>*10<br>*10<br>*10<br>Coins<br>Total Rs       | que Date:         | An<br>Rs               | pount<br>P                |
| Total R:<br>astructions for Depositor: This is not an<br>collect and click on the hyperlink at the<br>उत्तमाकरत्ती हेल्. [मिर्देश: यह ईरसीद नहीं।<br>www.wonlinesbi.com > 'State Ban<br>Generate the e - Receipt को जिल्लय<br>ournal No: DUI5096769<br>Branch Name:<br>branch Code:                                                                                                    | a e-receipt. After payment, please visit www.ou<br>be bottom of the page to generate the e-receipt.<br>ही ई-रफीद पास करने के लिय राशि जला क<br>tk Collect' में जाकर उसके नीचे के भाग मे हि<br>क करें<br>(To be Filled in by the Bank)          | mlimesbi.com > Stat<br>ते के उपसंत कृपमा<br>देवे गये लिंक<br>Br               | anch Stamp                                     | Cash PAN:                                                                                                    | *1000 *1000 *1000 *1000 *100 *100 *100                                                                     | que Date:         | An<br>Rs               | p<br>p                    |
| Tetal R:<br>Instructions for Depositor: This is not an<br>Collect and thick on the hyperlink at the<br>जनाकरता होतु निर्देश: यह ई-रसीद नहीं।<br><u>www.wonlinesbi.com</u> > State Ban<br>Generate the e - Receipt को जिल्लय<br>Iournal No: DU15096769<br>Branch Name:                                                                                                    | a e-receipt. After payment, please visit www.<br>bebtom of the page to generate the e-receipt.<br>है। ई-रसीद पास करने के लिय राशि जला कन<br>nk Collect' में जाकर उसके नीचे के आग मे हि<br>क करे<br>(To be Filled in by the Bank)               | mlinesbi.com > Stat<br>ते के उपरांत कृपम<br>देवे गये सिंक<br>Br               | n Bank                                         | Cash PAN:<br>Piease quote your PAN for Cash remittan<br>Cash Notes<br>Cash Notes<br>Cash Notes<br>Cash Notes<br>Cash Notes<br>Cash Notes<br>Cash Notes<br>Cash Notes<br>Cash Notes<br>Cash Notes<br>Cash Notes<br>Cash Remittan<br>Cash Remittan<br>Cash Remi | *1000 *1000 *1000 *1000 *100 *100 *100                                                                     | que Date:         | <u>An</u><br><u>Rs</u> | ount p                    |
| Tetal Rs instructions for Depositor: This is not an Collect and click on the hyperlink at the armorth हैतु निर्देश पत्र ई-स्पति नहीं । www.onlinesbi.com > State Ban Generate the e - Receipt को विसय ournal No: DU15096769 Granch Name:                                                                                                    | a e-receipt. After payment, please visit <u>www</u> .<br>be bottom of the page to generate the e-receipt.<br>ही ई-स्पीद प्रास करने के लिय राशि जला क<br>the Collect' में जाकर उसके नीचे के आग में रि<br>करने<br>(To be Filled in by the Bank)  | mlimetbi.com > Stat<br>(त) के उपसंत कृपया<br>रेथे गये सिंक<br>Br<br>Anthorise | e Bank<br>e Bank<br>anch Stamp<br>ed Signatory | Cash PAN:                                                                                                    | *1000 *500 *10 Coins Total Rs Cheques not acco                                                             | que Date:         | An<br>Rs               | bount p                   |
| Tetal R:<br>instructions for Depositor: This is not an<br>Collect and click on the hyperlink at the<br>जनगरकर्ता हेलु निर्देश: यह ई-रसीद नहीं।<br><u>wwww.collinesbl.com</u> > 'State Ban<br>Generate the e - Receipt को जिसम<br>journal No: DUI5096769<br>Branch Name:                                                                                                    | a e-receipt. After payment, please visit www.ov<br>b bottom of the page to generate the e-receipt.<br>ही ई-रसीद प्राप्त करने के लिय राशि जमा क<br>tk Collect' में जाकर उसके नीचे के भाग में हि<br>5 करें<br>(To be Filled in by the Bank)      | mlimesbi.com > Stat<br>ते के उपसंत कृपमा<br>रेथे गये लिंक<br>Br<br>Authorise  | anch Stamp                                     | Cash PAN:<br>Piezze quote your PAN for Cash remittant<br>Cash Notes<br>Cash Notes<br>Cash Notes<br>Cash Notes<br>Cash Notes<br>Cash Notes<br>Cash Notes<br>Cash Notes<br>Cash Notes<br>Cash Notes<br>Cash Notes<br>Cash Remittant<br>Cash Notes<br>Cash Remittant<br>Cash Remittant                    | *1000 *1000 *100 *100 *100 *100 *100 *1                                                                    | que Date:         | An<br>Rs               | bount p                   |
| Tetal Rs instructions for Depositor: This is not an instructions for Depositor: This is not an council on the hyperlink at the council on the hyperlink at the council response of the second second | a e-receipt. After payment, please visit www.<br>bebtom of the page to generate the e-receipt.<br>है। ई-रसीद पास करने के लिय राशि जला कन<br>the Collect' में जाकर उसके नीचे के आग में हि<br>क करें<br>(To be Filled in by the Bank)            | mlinebi.com > Stat<br>ते के उपरांत कृपम<br>देवे गये सिंक<br>Br<br>Authorise   | anch Stamp                                     | Cash PAN:<br>Piease quote your PAN for Cash remittant<br>Cash Notes<br>Cash Notes<br>Cash Notes<br>Cash Notes<br>Cash Notes<br>Cash Notes<br>Cash Notes<br>Cash Notes<br>Cash Notes<br>Cash Notes<br>Cash Notes<br>Cash Rule<br>Cash Notes<br>Cash Rule<br>Cash Rule<br>Cash Cash Cash Cash Cash Cash Cash Cash                                                                                                    | *1000 *1000 *1000 *1000 *100 *100 *500 *10 *50 *20 *10 Coins Total Rs Che er bank cheques not acco         | que Date:         | An<br>Rs               | bount<br>P                |

This Challan is open when the candidates select other payment options from the list of payment options.

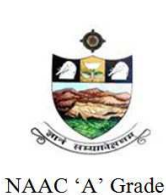

SRI VENKATESWARA UNIVERSITY, TIRUPATI Admission into 6 year B.Tech - M.Tech dual Degree programme in SV University College of Engineering, Tirupati.

www.svudoa.in.

Phone: 0877-2248589, 2289346

### **HOW TO PRINT APPLICATION**

*After payment of fee you will get an SMS to your registered mobile number and also get an e-mail to registered email-id with complete application details as PDF file / Applicants can also to visit the website next working day to print the application* 

You can get a printed copy of registered application at any time using your Application No as User ID and Date of Birth (DDMMYYY) as password using, "**Print Filled in Application** "option. This option is only for the candidates who paid the fee. (Example: 02101984 for 02/10/1984) to proceed for the application submission

| Contraction of the second second seco | SVUEET-2015<br>Sri Venkateswara University Engineering Entrance Test<br>Conducted by Sri Venkateswara University, Tirupati<br>For Admission into Engineering Courses of SRI VENKATESWARA UNIVERSITY, Tirupati<br>For the Academic Year 2015-2016 |
|----------------------------------------------------------------------------------------------------|----------------------------------------------------------------------------------------------------|
| WELCOME TO SVUEET-20                                                                                                    | 15                                                                                                    |
| Site Visitors : 20                                                                                                    | Online Users : 7                                                                                                    |
| Home                                                                                                    | Login for Application Print :                                                                                                    |
| Instructions                                                                                                    | Application No :                                                                                                    |
| Admission Brochure                                                                                                    | Date of Birth :<br>Date of Birth Format(DD/MM/YYYY) eg.27/07/1984                                                                                                    |
| Online Registration                                                                                                    | Submit                                                                                                    |
| Online Payment                                                                                                    | NOTE: You can able to get the complete application print after 24 hours                                                                                                    |
| Print Application                                                                                                    | from fee payment only.<br>Applicants who paid the fee and not able to get the print application are                                                                                                    |
| Download Hall Ticket                                                                                                    | requested to submit the details of challan paid with following link.<br>Click here to submit challan payment details                                                                                                    |

The candidate will be allowed to take a copy of printout at any time, but editing / adding information is not allowed once the application is submitted, Sample Printout of Application is given below

..

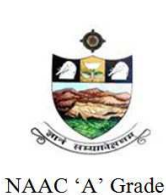

SRI VENKATESWARA UNIVERSITY, TIRUPATI Admission into 6 year B.Tech - M.Tech dual Degree programme in SV University College of Engineering, Tirupati.

www.svudoa.in.

Phone: 0877-2248589, 2289346

### **Important Note:**

- a) Read the instruction before filling the application
- b) Fill the application with accurate details
- c) Pay the fee through online payment.
- d) If fee payment is not through online, pay the fee through by selecting other payment option in the payment mode section, select the SBI branch option, it generates the SBI CHALLANA to pay the fee at any SBI Branch. Print out of your application form is generated after paying the application fee (online payment /SBI Challan).
- e) If you won't get the SMS or Email after 24 hours, your application is not submitted successfully. Please contact help-line for the details.
- f) Online Registration is available from 20.04.2015, 10.00 A.M. onwards.
- g) The payment of registration and processing fee (Rs.1000/- + Bank commission per test) should be made either by Challan in any SBI or by online payment gateway (like credit / debit card).
- h) No need to send print filled applications to the university.

#### IMPORTANT DATES

| 1 Commencement of Submission of online Applications | 02-04-2015 |
|-----------------------------------------------------|------------|
| 2 Last date for submission of online Applications   | 13-05-2015 |
| 3 Downloading Hall-Tickets from website             | 15-05-2015 |
| 4 Date of Entrance Tests                            | 23-05-2015 |

### Sample Print filled application form is look like this

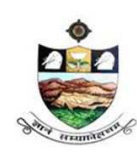

SRI VENKATESWARA UNIVERSITY, TIRUPATI

Admission into 6 year B.Tech - M.Tech dual Degree programme in SV University College of Engineering, Tirupati.

NAAC 'A' Grade

www.svudoa.in.

Phone: 0877-2248589, 2289346

|                                                                        | DI<br>SRI VENI                                                                                                    | RECTORATI<br>ATESWARA<br>SVUI                                                              | E OF ADMISSION<br>UNIVERSITY, TI<br>EET-2015                                                                                         | S<br>RUPATI                                                                                        |                                                                       |
|------------------------------------------------------------------------|----------------------------------------------------------------------------------------------------|--------------------------------------------------------------------------------------------|----------------------------------------------------------------------------------------------------|----------------------------------------------------------------------------------------------------|-----------------------------------------------------------------------|
| SVUEE                                                                  | T - 2015 :: ACKNOWL                                                                                                    | EDGEMENT FO                                                                                | OR APPLICATION FOR                                                                                                    | ENGINEERING                                                                                        | COURSES                                                               |
| Application No :                                                       | 20000                                                                                                    |                                                                                            | Test Name :                                                                                                    | 611-6 Year Integra<br>Programmes ( B.1                                                             | ited Dual Degree<br>ech + M.Tech)                                     |
| Name :                                                                 | KRISHNA CHAITANY                                                                                                    | A KOTHAPALLI                                                                               | Test Centre :                                                                                                    | Tirupati                                                                                           |                                                                       |
| Gender :                                                               | Vale                                                                                                    |                                                                                            | Special reserva                                                                                                    | ation category                                                                                     | 1                                                                     |
| Father Name : 、                                                        | Jaya Ram                                                                                                    |                                                                                            |                                                                                                    |                                                                                                    |                                                                       |
| DOB :                                                                  | 10-10-1990                                                                                                    |                                                                                            | PH IN                                                                                                    | None                                                                                               |                                                                       |
| Address :                                                              | GUNTUR 522002                                                                                                    | LINE,                                                                                      | NCC : N                                                                                                    | lo                                                                                                 | 00                                                                    |
| Town & Dist :                                                          | GUNTUR, GUNTUR                                                                                                    |                                                                                            | Sports : N                                                                                                    | lo                                                                                                 | ÷                                                                     |
| State : /                                                              | ANDHRA PRADESH                                                                                                    |                                                                                            | CAR                                                                                                    |                                                                                                    |                                                                       |
| Mobile No :                                                            | 8333873777                                                                                                    |                                                                                            | CAP                                                                                                    | 10                                                                                                 | ALC DIV                                                               |
| Email Id : s                                                           | santosh.mk38@gmail.                                                                                                    | com                                                                                        | NSS : N                                                                                                    | 10                                                                                                 |                                                                       |
| Reservation Category                                                   | : BC-A                                                                                                    |                                                                                            |                                                                                                    |                                                                                                    |                                                                       |
| Religion :                                                             | Hindu                                                                                                    |                                                                                            | Local Area :                                                                                                    | Local                                                                                              |                                                                       |
| SSC Details                                                            | Roll No : 1152200                                                                                                    |                                                                                            | Month & Year of Pas                                                                                                    | sing : Mar - 201                                                                                   | 3                                                                     |
| Qualifying Examin                                                      | nation Particulars : A                                                                                                   | ppearing                                                                                   | d) Group subjects                                                                                                    | S                                                                                                  |                                                                       |
| a) Qualifying Exa                                                      | m.: 1-Intermediate /                                                                                                    | 10+2 level MPC                                                                             | Subject 1 : Chemis                                                                                                    | try                                                                                                |                                                                       |
| b) First Language                                                      | e: English                                                                                                    |                                                                                            | Subject 2 : Physics                                                                                                    | i i                                                                                                |                                                                       |
| c) Second Langu                                                        | uage : Telugu                                                                                                    |                                                                                            | Subject 3 : Mathem                                                                                                    | natics                                                                                             |                                                                       |
| Civil Engineering ( Civ<br>Communications Engin<br>Particulars of stud | vil ), Computer Science & F<br>neering ( ECE ), Mechanic<br><b>y : Regular</b>                                           | Engineering(CSE<br>al Engineering(MI                                                       | ), Electrical & Electronics En                                                                                                    | gineering ( EEE ), E                                                                               | lectronics &                                                          |
| Course                                                                 | Period of Study                                                                                                    |                                                                                            | Institution                                                                                                    |                                                                                                    | District                                                              |
| VI Class                                                               | 2004-2005                                                                                                    | St.Laurel's                                                                                |                                                                                                    |                                                                                                    | Anantapur                                                             |
| VII Class                                                              | 2005-2006                                                                                                    | St.Laurel's                                                                                |                                                                                                    |                                                                                                    | Anantapur                                                             |
| VIII Class                                                             | 2006-2007                                                                                                    | Nalanda                                                                                    |                                                                                                    |                                                                                                    | Anantapur                                                             |
| IX Class                                                               | 2007-2008                                                                                                    | Nalanda                                                                                    |                                                                                                    |                                                                                                    | Anantapur                                                             |
|                                                                        | 2008-2009                                                                                                    | Vignan                                                                                     |                                                                                                    |                                                                                                    | Anantapur                                                             |
| Senior Inter                                                           | 2009-2010                                                                                                    | Vignan                                                                                     |                                                                                                    |                                                                                                    | Anantapur                                                             |
|                                                                        | 2010 2011                                                                                                    | - ignail                                                                                   |                                                                                                    |                                                                                                    |                                                                       |
| Challan Details                                                        |                                                                                                    |                                                                                            |                                                                                                    |                                                                                                    | 1                                                                     |
| Bank Name                                                              | BranchC                                                                                                    | ode                                                                                        | Journal No                                                                                                    | Paid Date                                                                                          | Amount                                                                |
|                                                                        |                                                                                                    | •                                                                                          |                                                                                                    |                                                                                                    | 1000.00                                                               |
| Declaration : I have caref                                             | ully gone through the Admission Info<br>or the entrance test and admission in<br>ny false information or involved in mal | mation Brochure and I am<br>o selected course(s). Furth<br>practice or illegal activity, I | conversant with and shall abide by the<br>ner, I assure that I will not Indulge in mal<br>know that, I am liable for criminal action | eligibility conditions and othe<br>practice or illegal activity in t<br>n as per the existing law. | r regulations to be satisfied for<br>e entrance test. In case, I have |
| furnished ar                                                           |                                                                                                    | $\sim$                                                                                     |                                                                                                    |                                                                                                    |                                                                       |
| Place : GUNTUR                                                         | २ ि                                                                                                    | (X)                                                                                        | 11                                                                                                    |                                                                                                    | 11                                                                    |
| Place : GUNTUF<br>Date : 20-Apr-2                                      | R<br>015                                                                                                    | Stalm                                                                                      |                                                                                                    |                                                                                                    |                                                                       |
| Place : GUNTUF<br>Date : 20-Apr-2                                      | ₹<br>015                                                                                                    | Stalm                                                                                      |                                                                                                    | Signature of th                                                                                    | e Candidate                                                           |

@SVUEET2015. All Copyrights Reserved by SRI VENKATESWARA UNIVERSITY, TIRUPATI.

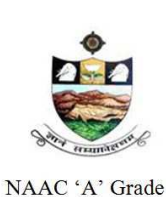

SRI VENKATESWARA UNIVERSITY, TIRUPATI Admission into 6 year B.Tech - M.Tech dual Degree programme in SV University College of Engineering, Tirupati.

www.svudoa.in.

Phone: 0877-2248589, 2289346

### For clarification on Regulations and Eligibility rules send an E-Mail

# director.doa.svu@gmail.com

### OR

# Contact Ph: 0877-2248589, 2289346

### On all working days between 10.00 A.M and 05.00 P.M